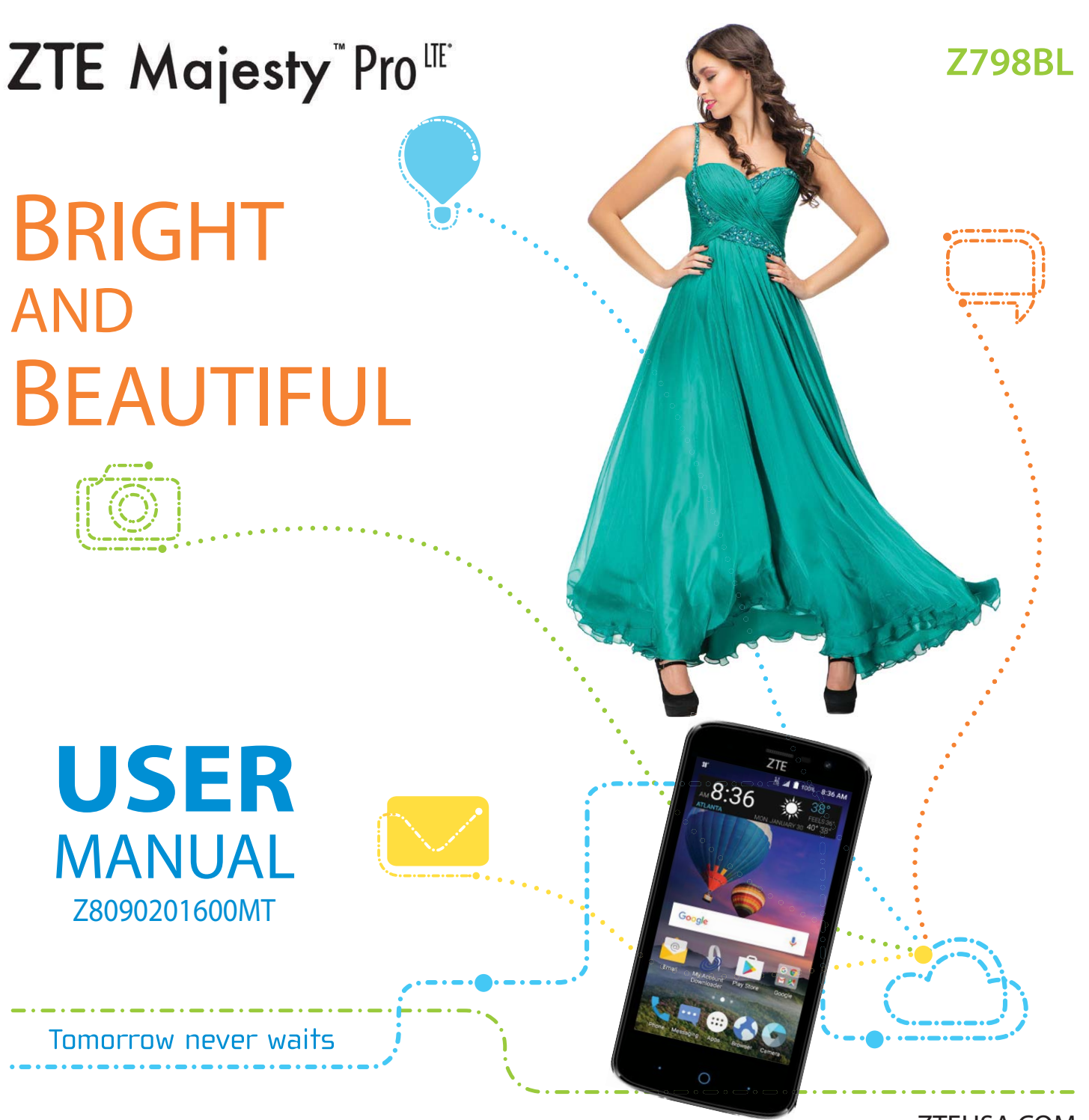

**ZTEUSA.COM** 

#### About This Manual

Thank you for choosing this ZTE mobile device. In order to keep your device in its best condition, please read this manual and keep it for future reference.

# Copyright © 2017 ZTE CORPORATION

### All rights reserved.

No part of this publication may be quoted, reproduced, translated or used in any form or by any means, electronic or mechanical, including photocopying and microfilm, without the prior written permission of ZTE Corporation.

#### Notice

ZTE Corporation reserves the right to make modifications on print errors or update specifications in this manual without prior notice. This manual has been designed with the utmost care to ensure the accuracy of its content. However, all statements, information and recommendations contained therein do not constitute a warranty of any kind, either expressed or implied. Please refer to chapter *For Your Safety* to be sure to use your phone properly and safely.

We offer self-service for our smart terminal device users. Please visit the ZTE official website (at www.zteusa.com) for more information on self-service and supported product models. Information on the website takes precedence.

#### Disclaimer

ZTE Corporation expressly disclaims any liability for faults and damages caused by unauthorized modifications of the software.

Images and screenshots used in this manual may differ from the actual product. Content in this manual may differ from the actual product or software.

#### Trademarks

ZTE, Majesty, and the ZTE logos are trademarks of ZTE Corporation.

LTE is a trademark of ETSI.

Google and Android are trademarks of Google, Inc.

The *Bluetooth*® trademark and logos are owned by the Bluetooth SIG, Inc. and any use of such trademarks by ZTE Corporation is under license.

The microSDHC<sup>TM</sup> logo is a trademark of SD-3C, LLC.

Qualcomm and Snapdragon are trademarks of Qualcomm Incorporated, registered

in the United States and other countries. Used with permission. Other trademarks and trade names are the property of their respective owners.

Edition Time: January 2017

## **Table of Contents**

İ

i

i

| Protecting Your Phone With<br>Screen Pinning17 |
|------------------------------------------------|
| Knowing the Basics19                           |
| Monitoring the Phone Status19                  |
| Managing Notifications20                       |
| Managing Shortcuts and Widgets23               |
| Drganizing With Folders24                      |
| Rearranging the Primary Shortcuts24            |
| Opening and Switching Apps25                   |
| Entering Text25                                |
| Changing Input Methods25                       |
| FouchPal Keyboard26                            |
| Google Keyboard30                              |
| Editing Text32                                 |
| Connecting to Networks                         |
| and Devices33                                  |
| Connecting to Mobile Network33                 |
| Connecting to Wi-Fi®33                         |
| Connecting to Bluetooth <sup>®</sup> Device36  |
| Connecting to Your Computer                    |
| via USB38                                      |
| setting Up the microSDHC Card as               |
| Portable Storage 39                            |
| Sharing Your Mobile Data                       |
| Connection 40                                  |
| Connecting to Virtual Private                  |
| Vetworks                                       |
|                                                |

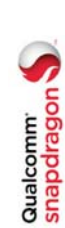

<del>.</del>

.....16

Screen Locks.....

### Table of Contents

i ~

i I i

| Phone Calls 43                       |
|--------------------------------------|
| Placing and Ending Calls43           |
| Answering or Rejecting Calls43       |
| Working With the Call History44      |
| Calling Your Contacts45              |
| Checking Voicemail 45                |
| Using Options During a Call 46       |
| Managing Multi-party Calls46         |
| Adjusting Your Call Settings47       |
| Contacts 52                          |
| Checking Contact Details52           |
| Adding a New Contact52               |
| Setting Up Your Own Profile 52       |
| Importing, Exporting, and            |
| Sharing Contacts53                   |
| Working With Favorite Contacts53     |
| Working With Groups54                |
| Searching for a Contact 55           |
| Editing Contacts55                   |
| Accounts58                           |
| Adding or Removing Accounts58        |
| Configuring Account Sync58           |
| Email60                              |
| Setting Up the First Email Account60 |
| Checking Your Emails60               |
| Responding to an Email60             |

Ν

| Camera                            | More               |
|-----------------------------------|--------------------|
| Capturing a Photo73               | Calcula            |
| Using Manual Camera Mode74        | Clock .            |
| Using Other Camera Modes74        | Down               |
| Recording a Video75               | File Mi            |
| Customizing Camera and            | Wi-Fi (            |
| Video Settings75                  | Goog               |
| Gallery                           | Chrom              |
| Opening the Gallery77             | Drive <sup>™</sup> |
| Working With Albums77             | Gmail              |
| Working With Pictures78           | Googl              |
| Playing Videos80                  | Hango              |
| Music 81                          | Maps <sup>-</sup>  |
| Copying Music Files to Your Phone | Photo              |
| Viewing Your Music Library        | Play N             |
| Plaving Music                     | Play N             |
| Managing Plavlists                | Play St            |
|                                   | Voice              |
| Video Player 85                   | YouTu              |
| Opening the Video Library85       |                    |
| Playing and Controlling Videos85  |                    |
| Managing Video Files              | Wirele             |
|                                   | Persor             |
| Sound Recorder 88                 | Device             |
| Recording a Voice Memo            | Accou              |
| Playing a Voice Memo88            | Syster             |

#### 93 Table of Contents or ......89 ager.....90 91 91 91 ies & TV ......91 е.....92 arch<sup>™</sup> ......92 тм ......92 97 s ......100 System .....101 S..... Apps ..... & Networks | ts™.

 $\sim$ 

### Table of Contents

| Upgrading the Phone              |
|----------------------------------|
| Software102                      |
| Troubleshooting103               |
| For Your Safety107               |
| General Safety107                |
| Radio Frequency (RF) Energy108   |
| FCC Regulations109               |
| Hearing Aid Compatibility (HAC)  |
| Regulations for Mobile Phones110 |
| Distraction111                   |
| Product Handling111              |
| Electrical Safety114             |
| Radio Frequency Interference116  |
| Explosive Environments117        |

Specifications.....118

## Getting Started

# Installing the micro-SIM Card (Included)

Power off your phone before installing or removing the micro-SIM card. **NOTE:** Your phone will come with the SIM card already installed.

WARNING! To avoid damage to the phone, do not use any other kind of SIM cards, or any non-standard micro-SIM card cut from a SIM card. You can get a standard micro-SIM card from your service provider.

- Insert your fingernail into the bottom left corner of the back cover and lift it up gently.
- 2. Hold the micro-SIM card with the cut corner oriented as shown and slide it into the card slot.
- 3. Replace the back cover.

# Installing a microSDHC Card (Not Included)

The microSDHC card can be installed and removed while the phone is turned on. Unmount the microSDHC card before removing it.

- Insert your fingernail into the bottom left corner of the back cover and lift it up gently.
- 2. Hold the microSDHC card with the cut corner oriented as shown and slide it into the card slot.

NOTE: Your phone supports a microSDHC card up to 32 GB.

3. Replace the back cover.

## **Charging the Battery**

Your phone's battery should have enough power for the phone to turn on, find a signal, and make a few calls. You should fully charge the battery as soon as possible. Do not change the built-in rechargeable battery in your phone by yourself. The battery can only be changed by ZTE or ZTE authorized service provider.

4

ŝ

| <b>WARNING!</b> Use only ZTE-approved chargers and cables. The use of unapproved accessories could damage your phone or cause the battery to explode.                                                             | <ul> <li>To turn it off, press and hold the Power/Lock Key to open the options menu.<br/>Tap Power off &gt; OK.</li> </ul>                                                                                                    |
|----------------------------------------------------------------------------------------------------|----------------------------------------------------------------------------------------------------|
| <ol> <li>Connect the adapter to the charging port.</li> <li>Connect the charger to a standard AC wall outlet. If the phone is</li> </ol>                                                                          | <b>NOTE:</b> If the phone freezes or takes too long to respond, press and hold the <b>Power/Lock</b><br><b>Key</b> for about 10 seconds to restart the phone.                                                                                                    |
| on, you'll see a charging icon, such as 📕 or 🔻, appear in the<br>Status Bar.                                                                                                    | Setting Up Your Phone for the First Time                                                                                                    |
| <ol> <li>Disconnect the charger when the battery is fully charged.</li> <li>NOTE If the battery is extremely how your may be unable to</li> </ol>                                                                 | When you first power on your phone after you purchase it or reset it to factory settings<br>(see S <i>ettings – Device – Backup &amp; Reset</i> ), you may need to set it up before using it.                                                                                                |
| power on the phone even when it is being charged. In this case, try again after charging the phone for at least 20 minutes. Contact customer service if you still cannot power on                                 | <ol> <li>Tap the language field to select the language you want, and tap</li> <li>Follow the prompts to set up your Wi-Fi connection, Google account, Google services,</li> </ol>                                                                                                    |
| the phone after prolonged charging.                                                                                                    | and other options.                                                                                                    |
| This device contains a nonremovable battery. Attempting to remove will void your warranty and could cause serious injury. Do not damage, alter, or try to remove the battery.                                     | Locking/Unlocking the Screen and Keys<br>Your phone allows you to quickly lock the screen and keys (put the phone into Sleep mode)<br>when not in use and also to turn the screen back on and unlock it when you need it.                                                                    |
| Extending the Battery Life                                                                                                    | Locking the Screen and Keys<br>To quickly turn the screen off and lock the keys, press the Power/Lock Key.                                                                                                    |
| Active applications, screen brightness levels, <i>Bluetooth</i> and Wi-Fi usage, and GPS<br>functionality can drain your battery. You can follow the helpful tips below to conserve<br>vour battery power:        | <b>NOTE:</b> To save battery power, the phone automatically turns off the screen after a certain period of time when you leave it idle. You will still be able to receive messages and calls while the phone screen is off                                                                   |
| Reduce the screen backlight time.                                                                                                    | Unlocking the Screen and Keys                                                                                                    |
| <ul> <li>Turn auto-sync, Wi-Fi, and Bluetooth off when not in use.</li> </ul>                                                                                                    | 1. Press the <b>Power/Lock Key</b> to turn the screen on.                                                                                                    |
| <ul> <li>Disable the GPS function when not in use. Most applications using this function<br/>will periodically query the GPS satellites for your current location; each query drains<br/>wour battery.</li> </ul> | <ol> <li>Press and hold a blank area of the screen to unlock the phone, press and hold o at<br/>the bottom right to open the Camera app, or press and hold o at the bottom left to use<br/>Google voice commands. You can also double-tap a notification to open the related app.</li> </ol> |
|                                                                                                    | NOTE: If you have set an unlock pattern, PIN, or password for your phone (see                                                                                                    |
| Powering Your Phone On/Off                                                                                                    | Personalizing – Protecting Your Phone With Screen Locks), you'll need to draw the pattern or                                                                                                    |
| <ul> <li>Press and hold the <b>Power/Lock Key</b> to turn on your phone.</li> </ul>                                                                                                    | enter the PIN/password to unlock your screen.                                                                                                    |

### Getting Started

Getting Started

# **Using the Touch Screen**

Your phone's touch screen lets you control actions through a variety of touch gestures.

- Tap When you want to type using the on-screen keyboard, select on-screen items (such as application and settings icons), or press on-screen buttons, simply tap them with your finger.
- **Press and Hold** To open the available options for an item (for example, a message or link in a web page), press and hold the item.
- Swipe or Slide To swipe or slide means to quickly drag your finger vertically or horizontally across the screen.
- **Drag** To drag, press and hold your finger with some pressure before you start to move your finger. While dragging, do not release your finger until you have reached the target position.
- **Pinch** In some apps (such as Maps, Browser, and Gallery), you can zoom in and out by placing two fingers on the screen at once and pinching them together (to zoom out) or spreading them apart (to zoom in).
- Rotate the Screen For most screens, you can automatically change the screen orientation from portrait to landscape by turning the phone sideways.

#### NOTES:

- The Auto-rotate screen option needs to be turned on for the screen orientation to automatically change. Press the Home Key > (iii) > Settings > Display > Auto-rotate screen.
- You can also access the screen rotation control by sliding down the Status Bar twice and tapping **Auto-rotate** or **Portrait**.

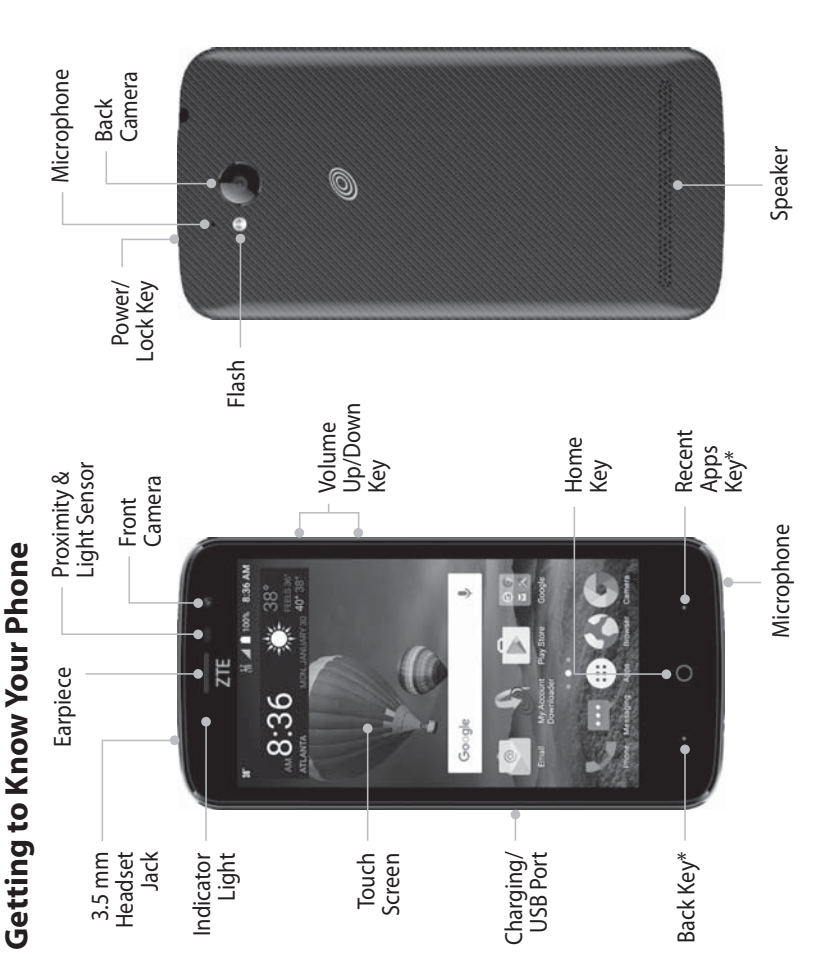

\*You can switch the positions of the Back Key and Recent Apps Key. Press the **Home Key** > (:::) > **Settings** > **Navigation key** and select one option.

δ

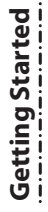

#### **Key Functions**

| Key                    | Description                                                                                                    |
|------------------------|----------------------------------------------------------------------------------------------------|
| Power/Lock Key         | Press and hold to turn Airplane mode on or off, restart, or to<br>power off.<br>Press to change your phone to Sleep mode.<br>Press to wake up your phone. |
| Home Key               | Press to return to the home screen from any application or screen. Press and hold to access Google $Now^{m}$ .                                            |
| Recent<br>Apps Key     | Press to see recently used applications.                                                                                                    |
| Back Key               | Press to go to the previous screen.                                                                                                    |
| Volume Up/<br>Down Key | Press or hold to turn the volume up or down.                                                                                                    |

# Getting Started

# Getting to Know the Home Screen

i

The home screen is the starting point for your phone's applications, functions, and menus. You can customize your home screen by adding application icons, shortcuts, folders, widgets, and more.

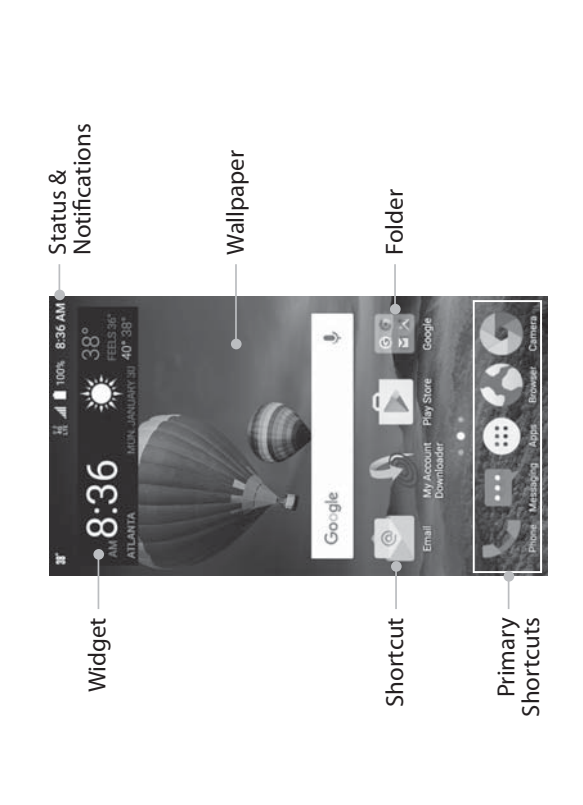

# **Extended Home Screen Panels**

Your home screen is extendable, providing more space for shortcuts, widgets, and more. Simply swipe left or right on the home screen to see the extended panels. You can add or remove home screen panels, or adjust their order.

|                                                                    | Personalizing                                                                                                    |
|--------------------------------------------------------------------|----------------------------------------------------------------------------------------------------|
| oty area of the home screen and                                    | Changing the System Language<br>1. Press the Home Key > (iii) > Settings > Language & input > Language.                                                                                                    |
| drag it to the right edge of the the icon or widget on it.         | <ol><li>Select the language you need.</li><li>Setting the Date and Time</li></ol>                                                                                                    |
| nd slide left or right to view the                                 | <ol> <li>Press the Home Key &gt; () &gt; Settings &gt; Date &amp; time.</li> <li>Set the date, time, time zone, and time format.</li> </ol>                                                                                                    |
|                                                                    | <ul> <li>To adjust the date and time automatically, tap to turn on Automatic date &amp; time.</li> <li>To adjust the date and time manually, tap to turn off Automatic date &amp; time and tap Set date / Set time to change the date and time.</li> <li>To adjust the time zone automatically, tap to turn on Automatic time zone.</li> </ul> |
| on, widget, or folder is the only<br>vill be deleted as you remove | <ul> <li>To adjust the time zone manually, tap to turn off Automatic time zone and tap<br/>Select time zone to set the correct time zone.</li> <li>To adjust the time format, tap to turn on Use 24-hour format.</li> </ul>                                                                                                    |
| cannot delete any of them.                                         | Changing the Ringtone and Notification Sound                                                                                                    |
| nd slide left or right to view                                     | You can quickly customize the default ringtone for incoming calls and the default notification sound.                                                                                                    |
| to the place you need.<br>nail to set it as the main               | <ol> <li>Press the Home Key &gt; (iii) &gt; Settings &gt; Sound &amp; notification.</li> <li>Tap Phone ringtone or Default notification ringtone.</li> <li>Scroll through the list and select the ringtone you'd like to use.</li> </ol>                                                                                                    |
|                                                                    | <ol> <li>Tap OK.</li> <li>NOTE: See Contacts – Editing Contacts – Setting a Ringtone for a Contact for how to assign<br/>a special ringtone to an individual contact.</li> </ol>                                                                                                    |
|                                                                    | []                                                                                                    |

### Getting Started

# To add a new home screen panel:

- 1. Press the **Home Key** > (:::), or press and hold an empty area of the home screen and select **Widgets**.
  - 2. Press and hold an application icon or a widget and drag it to the right edge of the screen to create a new home screen panel and put the icon or widget on it.

# To delete a home screen panel:

- Press and hold an empty area of the home screen and slide left or right to view t home screen thumbnails.
  - 2. Tap 🗙 on the top right corner of a thumbnail.
- 3. Tap **OK**. The items on the panel will also be removed

#### NOTES:

- A home screen panel cannot be left empty. If the icon, widget, or folder is the only item on the current home screen panel, the panel will be deleted as you remove the item.
  - When there are only three home screen panels, you cannot delete any of them.

# To adjust the order of a home screen panel:

 Press and hold an empty area of the home screen and slide left or right to vie the home screen thumbnails.

2. Press and hold a thumbnail and drag it left or right to the place you need. **NOTE:** Tap  $\bigcirc$  at the bottom of a home screen thumbnail to set it as the main home screen.

| Not Disturb Mode<br>interruptions with Do not disturb mode. This mode silences your phone so<br>it make sounds or vibrate when you don't want it to.<br>Do Not Disturb Mode<br>Home Key > (iii) > Settings > Sound & notification > Do not disturb.<br>t disturb and select Always or Scheduled. |
|----------------------------------------------------------------------------------------------------|
| interruptions with Do not disturb mode. This mode silences your phone so<br>t make sounds or vibrate when you don't want it to.<br>Do Not Disturb Mode<br>Home Key > (:::) > Settings > Sound & notification > Do not disturb.<br>it disturb and select Always or Scheduled.                     |
| Do Not Disturb Mode<br>Home Key > (iii) > Settings > Sound & notification > Do not disturb.<br>t disturb and select Always or Scheduled.<br>tailed settings.                                                                                                    |
| Home Key > () > Settings > Sound & notification > Do not disturb.<br>It disturb and select Always or Scheduled.<br>tailed settings.                                                                                                    |
| <b>t disturb</b> and select <b>Always</b> or <b>Scheduled</b> .<br>tailed settings.                                                                                                    |
| tailed settings.                                                                                                    |
|                                                                                                    |
| ive selected <b>Scheduled</b> , set the days and start/end time you'd like your<br>o be in Do not disturb mode.                                                                                                    |
| <b>urb rules</b> to choose if you'd like to allow certain notifications or not.                                                                                                    |
| <b>ty only:</b> Only notifications you have marked as priority are allowed.                                                                                                    |
| <b>s only:</b> Only alarms are allowed.                                                                                                    |
| silence: No notifications are allowed.                                                                                                    |
| ive allowed priority interruptions, you can customize the types of allowed                                                                                                    |
| or vibration under Priority interruptions.                                                                                                    |
| n off Do not disturb mode quickly, press the <b>Volume Up/Down Key</b> and<br><b>) NOW</b> .                                                                                                    |
| <b>New Wallpapers</b><br>he wallpaper for the home screen.                                                                                                    |
| hold an empty place on the home screen.<br><b>apers.</b>                                                                                                    |
| or right on the wallpaper panel to select a wallpaper, or tap <b>GALLERY</b> or <b>LPAPER</b> to choose the image or animation you want to use as the wallpape                                                                                                    |
|                                                                                                    |
|                                                                                                    |

|                                                                                                    | ress the Home Kev > (;;;) > Settings > Security                                                                                         |
|----------------------------------------------------------------------------------------------------|----------------------------------------------------------------------------------------------------|
| In addition, you can press the Home Key > $(0)$ > Settings > Display > Wallpaper $2$ .                                                                                                    | lap Screen lock.                                                                                                    |
| to pick an image from <b>Gallery, Photos</b> , or <b>Wallpapers</b> , or an animation from<br>1 ive Wallmaners                                                                             | ap None, Long press, Pattern, PIN, or Password.                                                                                         |
| Some cropping may be needed for <b>Gallery</b> and <b>Photos</b> images.                                                                                                    | Tap None to disable screen lock protection.                                                                                             |
|                                                                                                    | Tap <b>Long press</b> to enable screen lock and allow unlocking with a "press and hold"                                                 |
| etting the Theme<br>Press and hold an empty place on the home screen                                                                                                    | gesture. Tou can uniock the screen by tapping and notunig a biank area on the<br>lock screen.                                           |
| Tap Themes.                                                                                                    | Tap <b>Pattern</b> to create a pattern that you must draw to unlock the screen.                                                         |
| Tap a theme to select it.                                                                                                    | Tap <b>PIN</b> or <b>Password</b> to set a numeric PIN or a password that you must enter to unlock the screen.                          |
| etting the Home Screen Transition Effect                                                                                                    | or Pattern, PIN, or Password lock, select whether to protect your phone by requiring                                                    |
| Press and hold an empty place on the home screen.                                                                                                    | /our pattern, PIN, or password before it starts up. Tap <b>CONTINUE</b> .                                                               |
| Tap Effects. 5. F                                                                                                    | For Pattern, PIN, or Password lock, select how you would like notifications and their                                                   |
| Tap an effect and the phone will demonstrate how it works. When you have found one <b>NO</b>                                                                                               | contents to show when the phone is locked, then tap <b>DUNE</b> .<br>TES:                                                               |
| you like, press the <b>Home Key</b> to exit.                                                                                                    | internetions and listed in the annexationate and a of the strength of their secondariation                                              |
| hanging the Screen Brightness                                                                                                    | sterting with <b>None</b> and <b>Long press</b> , which provide no security. A pattern provides                                         |
| Press the Home Key > () > Settings > Display > Brightness level.                                                                                                    | minimal security, although it can be more convenient than the stronger options.                                                         |
| • F                                                                                                    | Remember the pattern, PIN, or password you set. Otherwise, you will have to upgrade                                                     |
| <b>oTE:</b> With the proximity and light sensor, your phone can automatically adjust the                                                                                                   | the phone sortware to use the phone (see <i>upgracing the Phone sortware</i> ).                                                         |
| reen brightness for available light. Tap <b>Adaptive brightness</b> in the Display settings                                                                                                | otecting Your Phone With Screen Pinning                                                                                                 |
| You the reature on or on.                                                                                                    | i can use the screen pinning feature to keep an app in view, so others cannot switch to<br>er apps or access vour personal information. |
| rotecting four Phone with Screen Locks                                                                                                    |                                                                                                    |
| ou can protect your phone by creating a screen lock. When enabled, you can press and <b>Tu</b> old a blank area on the home screen, and then draw a pattern or enter a numeric PIN or 2. F | rning on Screen Pinning<br><sup>Press</sup> the Home Key > (iii) > Settings > Security > Screen pinning.<br>Tap the On/Off switch.      |

#### Personalizing

 If you have set a screen lock, you can tap Ask for unlock pattern/PIN/password before unpinning. You will need to draw the pattern or enter the PIN/password to unpin the screen.

### **Pinning a Screen**

- 1. Ensure that screen pinning is turned on.
  - 2. Open the app you want to keep in view.
- 3. Press the Recent Apps Key.
- 4. If there are many app tabs, swipe up to find 💽 on the front-most tab.

#### 5. Tap 💽.

## **Unpinning the Screen**

- 1. To unpin the screen and return to normal use, press and hold the Recent Apps Key.
- If you have checked Ask for unlock pattern/PIN/password before unpinning when pinning the screen, press and hold on the lock screen and draw the pattern or enter the PIN/password.

# Knowing the Basics

1

# **Monitoring the Phone Status**

The Status Bar at the top of the home screen provides phone and service status icons on the right side. Below are some of the icons you may see.

### Indicators and Icons

|           |                               | _ |
|-----------|-------------------------------|---|
| licator   | What it means                 |   |
| IJ        | GPRS connected                |   |
| ш         | EDGE connected                |   |
| 3G        | 3G connected                  |   |
| 4G<br>LTE | 4G LTE <sup>™</sup> connected |   |
| A         | Ringer off                    |   |
| ē         | Vibration on                  |   |
| -         | Battery low                   |   |
| -         | Battery full                  |   |
| 4 / 4     | Battery charging              |   |
| Ø         | Alarm set                     |   |

| Indicator          | What it means                   |
|--------------------|---------------------------------|
| $\bigtriangledown$ | No signal                       |
| J.                 | Signal strength                 |
| 4                  | Airplane mode                   |
| *                  | Bluetooth on                    |
| (*                 | Connected to a Wi-Fi<br>network |
| (14                | Wi-Fi in use                    |
| ++                 | Mobile data in use              |
| N                  | No micro-SIM card installed     |
| 9                  | GPS on                          |

| ndicators and Icons                                                                                             |            | provides notif | ication icons on the left side.    | <b>Opening/Closing the Notification Panel</b><br>Notifications report the arrival of new messages, calendar events, and alarms, as well<br>ongoing events. You can open the Notification Panel to view the details of notification                 |
|----------------------------------------------------------------------------------------------------|------------|----------------|------------------------------------|----------------------------------------------------------------------------------------------------|
| The second second second second second second second second second second second second second second second se |            |                |                                    | <ul> <li>To open the Notification Panel, swipe your finger down from the top of the screen</li> <li>To close the Notification Panel, swipe your finger up from the bottom of the screer</li> </ul>                                                 |
|                                                                                                    | eans       | Indicator      | What it means                      | press the Back Key.<br>Responding to or Removing a Notification                                                                                                    |
| New SMS                                                                                                    |            | 6.             | New Wi-Fi network detected         | In the Notification Panel, you can respond to a notification or remove the notificatio<br>The Notification Panel also supports expandable notifications that let you perform                                                                       |
| ✓/ ✓ New email r                                                                                                | message(s) | <b>→</b>       | Downloading data                   | additional actions right from the notification itself. <ul> <li>To respond to a notification, tap it.</li> </ul>                                                                                                    |
| M / M New Gmail r                                                                                               | message(s) | <b>+</b>       | Sending data                       | <ul> <li>Slide down with one finger to expand certain notifications. You can also swipe tw<br/>fingers vertically or pinch-zoom to expand or collapse certain notifications.</li> </ul>                                                            |
| Missed call                                                                                                    |            | ÷.             | USB connected                      | <ul> <li>To remove a notification, swipe it left or right. In some cases, when you swipe to<br/>dismiss a notification you will see a prompt asking you to confirm that you no lor<br/>want to see notifications from the ann Tap X or </li> </ul> |
| Call in progr                                                                                                   | Iress      | C              | Wired headset connected            | • To remove all notifications, tap <b>ਵਿ</b> .                                                                                                    |
| Call on hold                                                                                                    |            | ***            | Incoming file via <i>Bluetooth</i> | <ul> <li>Io manage notifications you have received, press and hold a notification to ident<br/>the application that created it. You can then tap [1] and turn on/off some or all of<br/>following settings:</li> </ul>                             |
| 😪 / 🗗 Song playin                                                                                               | <u>Б</u>   | ©              | Portable Wi-Fi hotspot is on       | – <b>Block all:</b> Hide future notifications from this app.<br>– <b>Treat as priority:</b> Show notifications from this app when Do not disturb mode                                                                                              |
|                                                                                                    |            |                |                                    | set to Priority only.<br>– <b>Allow peeking:</b> Allow this app to show certain notifications briefly in the<br>current screen.                                                                                                    |
|                                                                                                    |            |                |                                    | <ul> <li>Hide sensitive content: Hide content in this app's notifications when this is locked.</li> </ul>                                                                                                    |

| Knowing the Basics                                                                                                    | Knowing the Basics                                                                                                    |
|----------------------------------------------------------------------------------------------------|----------------------------------------------------------------------------------------------------|
| <ul> <li>Most apps that send notifications, such as Gmail, have notification settings that you<br/>can adjust.</li> <li>NOTE: If you turn off notifications for an app, you may miss its important alerts and</li> </ul>                                                                                        | <ul> <li>Brightness: Uncheck AUTO and drag the brightness slider to adjust the screen brightness.</li> <li>NOTE: In the Quick Settings screen, tap [3] at the top to access the Settings menu; tap [3]</li> </ul>                                       |
| updates. The notifications of source apps carried be turned off.<br>Using Quick Settings                                                                                                    | to view your pronie in the Contacts app; tap 🗾 to change control switch position.<br>Managing Shortcuts and Widgets                                                                                                    |
| The Quick Settings in the Notification Panel make it convenient to view or change the most common settings for your phone.<br>Swipe down with two fingers from the top of the screen. or open the Notification Panel                                                                                            | Adding Shortcuts and Widgets<br>1. Press the Home Kev > () to add shortcuts.                                                                                                    |
| <ul> <li>and drag the panel downward to view the following Quick Settings.</li> <li>Auto-rotate/Portrait: Tap to turn on or off the auto-rotate screen feature.</li> </ul>                                                                                                    | Or, to add widgets, press and hold an empty area of the home screen and select <b>Widgets</b> .                                                                                                    |
| • Battery Saver: Tap to turn on or off Battery Saver. Press and hold to access the Battery                                                                                                    | 2. Slide to browse the available applications or widgets.                                                                                                    |
| <ul> <li>saver menu.</li> <li>Sound: Tap to switch between sound, vibration, and silent mode.</li> <li>Hotspot: Tap to enable the mobile hotspot feature and create a portable Wi-Fi hotspot.</li> </ul>                                                                                                    | <ol> <li>Press and hold a widget or an application icon and drag it to a home screen panel.</li> <li>NOTE: While holding the item, you can drag it to the right edge of the screen to create a new home screen panel and put the item on it.</li> </ol> |
| <ul> <li>Airplane mode: Tap to turn on or off airplane mode.</li> </ul>                                                                                                    | Moving Shortcuts or Widgets                                                                                                    |
| Flashlight: Tap to turn on or off the flashlight.                                                                                                    | 1. Press and hold a widget or shortcut on the home screen.                                                                                                    |
| • Sync: Tap to turn on or off auto-syncing of accounts data. Press and hold to access the                                                                                                    | 2. Drag it to the place you need.                                                                                                    |
| <ul> <li>Accounts menu.</li> <li>Do not disturb/Priority only/Alarms only/Total silence: Tap to access the Do not disturb menu and change its settings.</li> </ul>                                                                                                    | Removing Shortcuts or Widgets 1. Press and hold a widget or shortcut on the home screen.                                                                                                    |
| <ul> <li>Bluetooth: lap to turn on or off <i>Bluetooth</i>. Press and hold to access the <i>Bluetooth</i> menu.</li> <li>Wi-Fi: Tap to turn on or off Wi-Fi. Press and hold to access the Wi-Fi menu.</li> <li>Data: Tap to enable or disable data access over the mobile network. Press and hold to</li> </ul> | Adjusting Widget Size                                                                                                    |
| <ul> <li>access the Data usage menu.</li> <li>Location: Tap to turn on or off the location access function. Press and hold to access the Location menu.</li> </ul>                                                                                                    | <ol> <li>Press and hold a widget on the home screen and then release it.</li> <li>An outline appears around the widget. Drag the outline to resize the widget.</li> <li>NOTE: Not all widgets can be resized.</li> </ol>                                |
| 22                                                                                                    | 23                                                                                                    |

|                                                                                                    | <b>Opening and Switching Apps</b>                                                                                                    |
|----------------------------------------------------------------------------------------------------|----------------------------------------------------------------------------------------------------|
| een and add several shortcuts to a folder.<br>me way as moving or removing shortcuts.<br>the shortcut you want to add into a folder.<br>r will he created and the shortcut is added into | <b>Opening an App</b><br>1. Press the <b>Home Key</b> > ().<br>2. Slide up or down on the screen and tap an app to open it.                                                                                                    |
| r, press and hold each shortcut and drag it over                                                                                                    | Switching Between Recently Opened Apps<br>1. Press the Recent Apps Key. A list of the names and thumbnails of apps you've recent                                                                                                    |
| ap the folder to open it. Press and hold the<br>sen.                                                                                                    | used opens. It you ve been using more apps recently than can itt on the screen, you<br>can scroll the list up and down.<br>2. Tap a thumbnail to open that app.                                                                                                    |
| e field to rename the folder.<br>Nder and replace its shortcuts on the last                                                                                                    | NOTE: You can swipe a thumbnail left or right or tap 🗙 on the thumbnail to remove it from the list. Tap Clear all to remove all thumbnails.                                                                                                    |
| <b>lication</b><br>e application list screen.<br>d drag the icon to 🗍 or 🔕 at the top of the screen.                                                                                     | You can enter text using the on-screen keyboard. Some apps open it automatically. In<br>You can enter text using the on-screen keyboard. You can press the <b>Back Key</b> to<br>hide the on-screen keyboard. You can also enter text by speaking with the Google Voice <sup>¬</sup><br>typing feature.                                     |
| p.<br>s, press the <b>Home Key</b> > () > Settings > Apps.<br>can then tap an application and tap ENABLE to<br>installed or disabled.<br>Drtcuts                                         | Enabling or Disabling Input Methods <ol> <li>Press the Home Key &gt; (iii) &gt; Settings &gt; Language &amp; input.</li> <li>Tap Current Keyboard &gt; CHOOSE KEYBOARDS.</li> <li>Tap a keyboard in the list to enable/disable it as an option for entering text.</li> <li>NOTE: Some default input methods may not be disabled.</li> </ol> |
| le primary shortcuts area at the bottom of all home<br>n the primary shortcuts area. Drag shortcuts or<br>the area.                                                                      | Changing Input Methods <ol> <li>When you use the on-screen keyboard to enter text, the read icon appears in the Status Bar.</li> <li>NOTE: The read icon appears only when more than one input method is installed and enabled for use.</li> </ol>                                                                                          |

# **Organizing With Folders**

You can create folders on the home scre You can move or remove folders the sar 1. On the home screen, press and hold

- 2. Drag the shortcut to 🗖. A new folde the folder.
- 3. To add more shortcuts into the folde the folder before releasing it.
- To remove a shortcut from a folder, ta shortcut and drag it to the home scre

#### **NOTES:**

- Tap the folder and then tap the name
- Drag the folder to Z to delete the for home screen.

# Uninstalling or Disabling an Appl

1. Press the **Home Key** > (:::) to open th

2. Press and hold an application icon an 3. Tap **OK** to uninstall or disable the ap

**NOTE:** To find the disabled applications Tap **All apps** and select **Disabled**. You c enable it. Not all applications can be un

# Rearranging the Primary Sh

screens. You can keep up to four items in folders in or out of the area to rearrange The home screen includes a customizab

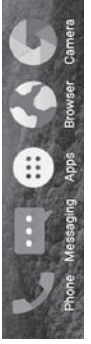

| <text><list-item><section-header><section-header><section-header><text><list-item><list-item><list-item><list-item><section-header><text></text></section-header></list-item></list-item></list-item></list-item></text></section-header></section-header></section-header></list-item></text>                                                                                                    | Knowing the Basics                                                                                                    | Knowing the Basics                                                                                                    |
|----------------------------------------------------------------------------------------------------|----------------------------------------------------------------------------------------------------|----------------------------------------------------------------------------------------------------|
| The FULL shout<br>The FULL shout offset an input expension<br>the FULL shout offset an input expension<br>the FULL shout offset an input expension<br>the FULL shout offset an input expension<br>the FULL shout offset an input expension<br>the FULL shout offset and shout its similar to a phone shout<br>the FULL shout offset and shout its similar to a phone shout<br>the FULL shout offset and shout its similar to a phone shout<br>the FULL shout offset and shout its similar to a phone shout<br>the FULL shout its similar to a phone shout<br>the FULL shout its similar to a phone shout its similar to a phone shout<br>the FULL shout its similar to a phone shout<br>the FULL shout its similar to a phone shout<br>the FULL shout its similar to a phone shout<br>the FULL shout its similar to a phone shout<br>the FULL shout its similar to a phone shout<br>the FULL shout its similar to a phone shout<br>the FULL shout its similar to a phone shout its similar to a phone shout<br>the FULL shout its similar to a phone shout its similar to a phone shout<br>the FULL shout its similar to a phone shout its similar to a phone shout its similar to a phone shout its similar to a phone shout its similar to a phone shout its similar to a phone shout its similar to a phone shout its similar to a phone shout its similar to a phone shout its similar to a phone shout its similar to a phone shout i | <ol> <li>Open the Notification Panel and tap Change keyboard.</li> <li>Select the input method you need.</li> <li>Select the keyboard</li> <li>TouchPal Keyboard</li> <li>The TouchPal keyboard offers three layouts: FULL, PHONEPAD, and T+. You can tap to select a layout or an input language.</li> <li>You can also use Curve® and Wave<sup>™</sup> to speed up text input by replacing the key tapping operation with a tracing gesture where you move your finger from letter to letter without lifting the finger until you reach the end of the word.</li> </ol> | <ul> <li>Pre-defined texts: Tap 12# to enter digits and symbols. You can tap the arrow keys to turn pages, or tap into to go back to the alphabetic keys. Slide up on the space key or tap into tap into the space key. Tap into the space key to tap into the key to quickly delete multiple characters, or slide left on the key to delete a whole word.</li> <li>Voice input: Press and hold the space bar and speak into the microphone.</li> <li>More options: Tap into the keyboard, change keyboard themes, and more input, edit text, resize the keyboard, change keyboard themes, and more.</li> </ul>               |
| <ul> <li>The alphabetic keys: Tap the keys to enter letters. You can also press and hold a key and slide to choose more characters.</li> <li>The capital key: Tap the keys to enter letters. You can also press and hold a key and slide left or right letter/symbol on the key. Press and hold a key and slide left or right to choose more letters and symbols.</li> <li>The capital key: Tap the keys to use uppercase. Double tap to lock uppercase. This key also changes to indicate the current case you are using: I for lowercase, for uppercase, and and tap the Prediction switch to turn off a or on all on the keys. Tap the keys and slide left or right word.</li> <li>Word prediction: Press and hold a key and slide left or right word.</li> <li>Word prediction: Press and hold a key and slide left or right word.</li> </ul>                                                                                                    | The FULL Layout         The FULL layout offers an input experience similar to a computer keyboard.                                                                                                    | The PHONEPAD LayoutThe PHONEPAD LayoutThe PHONEPAD LayoutThe PHONEPAD LayoutTap an alphabetic key repeatedly until the desired letterTap an alphabetic key repeatedly until the desired letterTap an alphabetic key repeatedly until the desired letterTap an alphabetic key repeatedly until the desired letterTap an alphabetic key repeatedly until the desired letterTap an alphabetic key repeatedly until the desired letterTap an alphabetic key repeatedly until the desired letterIf word prediction is enabled, just tap the keys once andthe T+ LayoutIf word prediction is disabled, tap to enter the left letter |
|                                                                                                    | <ul> <li>The alphabetic keys: Tap the keys to enter letters. You can also press and hold a key and slide to choose more characters.</li> <li>The capital key: Tap the to use uppercase. Double tap to lock uppercase. This key also changes to indicate the current case you are using: a for lowercase, for uppercase, and the number of the prediction switch to turn off or on .</li> </ul>                                                                                                    | on the key. Double tap to enter the right letter/symbol<br>on the key. Press and hold a key and slide left or right<br>to choose more letters and symbols.<br>If word prediction is enabled, just tap the keys and<br>choose the right word.                                                                                                    |

| Knowing the Basics                                                                                                    | Knowing the Basics                                                                                                    |
|----------------------------------------------------------------------------------------------------|----------------------------------------------------------------------------------------------------|
| <b>Curve - Word Gesture</b><br>Curve - Word gesture allows you to enter text by sliding your finger on the screen from<br>letter to letter to enter each word.                                                                                                    | Wave - Sentence Gesture<br>Wave - Sentence gesture allows you to enter words by dragging candidate words to the<br>space key.                                                                                                    |
| To enable and use Curve - Word gesture:<br>1. On the TouchPal keyboard screen, tap 🛃 > Settings > Smart input and check<br>Curve® - Word gesture.<br>2. Tan 🔼 > 📶 and tan inside a text field to onen the keyboard, and then tan 🏧 > FIII.                                                                                         | To enable and use Wave - Sentence gesture:<br>1. On the TouchPal keyboard screen, tap 🛃 > Settings > Smart input and check<br>Wave <sup>m</sup> - Sentence gesture.<br>2. Tan 🛃 > 🛃 and tan incide a text field to onen the keyboard, and then tan 🌆 > FIII I                                                                                                    |
| <ol> <li>To post the FULL layout.</li> <li>3. Move your finger from letter to letter on the keyboard to trace a word without lifting the finger until you reach the end of the word.</li> </ol>                                                                                                    | <ol> <li>Tap N / N and tap insuce a text need to open the regulation and then tap N / N = 10 switch to the FULL layout.</li> <li>Tap or use Curve to enter the first word. As the first word appears on the text field, candidate words appear on the keyboard for you to choose from as the following word.</li> <li>Draw the correct candidate word to the correct bar to the correct candidate word to the text field.</li> </ol> |
| A Help Hello Jello ©                                                                                                    | <ul> <li>△ your you too ☺</li> </ul>                                                                                                    |
| 1       2       3       4       5       6       7       8       9       0         q       w       e       t       u       i       p       0       End of the word         Start of the word       a       s       d       f       g       i       m/l         (2       x       c       v       i       m       12#       i       m | $\begin{array}{c ccccccccccccccccccccccccccccccccccc$                                                                                                    |
| <ul> <li>NOTES:</li> <li>Tap to type when you want to. If you want to enter a single letter, simply tap the key once.</li> <li>Lift your finger at the end of the word. A space is added automatically when you begin to trace the next word.</li> </ul>                                                                           | <ul> <li>NOTES:</li> <li>If none of the suggested words are correct, type the word as you normally would.</li> <li>Wave - Sentence gesture is only available in the FULL layout.</li> </ul>                                                                                                    |
| 28                                                                                                    | 29                                                                                                    |

- Tap to type when key once.
- Lift your finger a to trace the next

| ut similar to a desktop computer keyboard. Turn the                                                                                                    | <b>Gesture Typing</b><br>The Google Keyboard supports the gesture typing feature. You use this feature to input a                                                                                                    |
|----------------------------------------------------------------------------------------------------|----------------------------------------------------------------------------------------------------|
| ll change from portrait to landscape. The landscape<br>cations.                                                                                                    | word by sliding through the letters.<br><b>To enable and use gesture typing:</b>                                                                                                    |
| he   I   Hi ♦<br>E <sup>3</sup> R <sup>±</sup> T <sup>±</sup> Y <sup>±</sup> U <sup>*</sup> I <sup>±</sup> O <sup>*</sup> P <sup>*</sup>                                   | <ol> <li>On the Google Keyboard, press and hold &gt; Google Keyboard settings.</li> <li>Or, press the Home Key &gt; (iii) &gt; Settings &gt; Language &amp; input &gt; Google Keyboard.</li> <li>Tap Gesture typing &gt; Enable gesture typing if the feature is turned off.</li> </ol>                                                                                                    |
| DFGHJKL                                                                                                    | 3. Move your finger from letter to letter on the keyboard to trace a word without lifting the finger until you reach the end of the word.                                                                                                    |
| X C < B N M                                                                                                    | Hello                                                                                                    |
| 3                                                                                                    | a w state v i a p end of the word                                                                                                    |
| tters. Press and hold some specific keys to enter<br>here For example to enter E press and hold a sud                                                                      | Start of the word • A S D F G H J K L                                                                                                    |
| number 3 appear. Then slide to choose <b>È</b> .                                                                                                    | 🛧 Z X C V B N M 🗙                                                                                                    |
| ap 👚 to lock uppercase. This key also changes color<br>e using.                                                                                                    | 21© , 🔘                                                                                                    |
| e cursor.                                                                                                    | NOTES:                                                                                                    |
| mbols. You can then tap =<< to find more.<br>ch as expressions, astrological signs, and animals.<br>oice input.                                                            | <ul> <li>Tap when you want to. If you want to enter a single letter, go ahead and tap.</li> <li>Lift your finger at the end of the word. A space is added automatically when you begin to input the next word.</li> </ul>                                                                                                    |
| but language or set up the Google Keyboard.<br>• change to a smaller keyboard for easier one-<br>• to the right-hand or left-hand keyboard,<br>to the full-sized keyboard. | <b>Google Voice Typing</b><br>Google Voice typing uses the Google Voice recognition service to convert speech to text.<br>You must have a data connection on a mobile or Wi-Fi network to use it.<br>1. Tap <b>(</b> ) to access voice typing when you are using the Google Keyboard, or flick down<br>the Status Bar when entering text and tap <b>Change keyboard</b> > <b>Google voice typing</b> . |

i

i

## **Google Keyboard**

The Google Keyboard provides a layo phone sideways and the keyboard wi keyboard is not supported in all appli

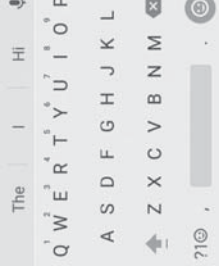

- associated accented letters or num the available accented letters and r Tap the alphabetic keys to enter le
- Tap **T** to use uppercase. Double-to to indicate the current case you are •
  - Tap 💌 to delete the text before th .
- Tap ?1<sup>(i)</sup> to select numbers and sy
- Tap (1) to enter miniature icons such
  - Tap 
     to use Google's networked v
- Press and hold , to change the inp
- Press and hold , and slide to a to handed typing. Tap >/ < to switch respectively. Tap a to switch back •

| Knowing the Basics                                                                                                    | Connecting to Networks and Devices                                                                                                    |
|----------------------------------------------------------------------------------------------------|----------------------------------------------------------------------------------------------------|
| <ol> <li>When you see the microphone image, speak what you want to type.</li> <li>You can continue entering text or tap an underlined word to change or delete it.</li> <li>You can continue entering text or tap an underlined word to change or delete it.</li> <li>You can continue entering text or tap an underlined word to change or delete it.</li> <li>You can continue entering the numerk, "exclamation mark," or "exclamation point"</li> <li>To enter punctuation.</li> <li>Input Method Settings</li> <li>Choose the input method settings by pressing the Home Key &gt; () &gt; Settings &gt;</li> <li>To the Keyboard &amp; input method section, you can set the current input method and</li> <li>1.</li> </ol> | Connecting to Mobile Networks<br>Controlling Mobile Data Use<br>To enable or disable data access:<br>1. Press the Home Key > (iii) > Settings > Mobile networks > Mobile Networks.<br>2. Slide the Mobile Data switch to enable or disable mobile data use.<br>To get data services when roaming:<br>1. Press the Home Key > (iii) > Settings > Mobile networks > International Data Roaming.                                                                                                    |
| choose the settings for input methods. 2. <b>2</b> . <b>No</b>                                                                                                    | <ol> <li>Slide the Mobile Data switch to enable or disable roaming.</li> <li>NOTE: Data roaming may incur significant roaming charges.</li> </ol>                                                                                                    |
| <ul> <li>Move the insertion point: Tap where you want to type. The cursor blinks in the new position, and a tab appears below it. Drag the tab to move the cursor.</li> <li>Select text: Press and hold or double-tap within the text. The nearest word highlights, with a tab at each end of the selection. Drag the tabs to change the selection. Tap \$&gt;&gt; SELECT ALL to select all the text, tap SHARE and choose an option, or tap ASSIST to open Google Now.</li> <li>Cut or copy: Select the text to the clipboard.</li> <li>Replace text with the clipboard.</li> <li>Replace text with the clipboard.</li> <li>Cut or copy. Select the text select the text you want to replace.</li> <li>2.5</li> </ul>            | Setting Access Point Names You can use the default Access Point Names (APNs) to connect to the Internet. To add a new APN, you may need to contact your service provider for the required information. 1. Press the Home Key > (iii) > Settings > Mobile networks > Access Point Names. 2. Tap (I) 3. Tap (I) 3. Tap (I) 3. Tap (I) 4. Tap (I) 5. Tap (I) 6. Tap (I) 6. Tap (I) 7. Tap (I) 7. Tap (I) <p7. (i)<="" p="" tap=""> 7. Tap (I) <p7. (i)<="" p="" tap=""></p7.></p7.> |

| d Devices                                                                                                    | Connecting to Networks and Devices                                                                                                    |
|----------------------------------------------------------------------------------------------------|----------------------------------------------------------------------------------------------------|
| r the password and tap <b>CONNECT</b> .<br>connects to previously used Wi-Fi networks when they                | <ol> <li>Press the Home Key &gt; (iii) &gt; Settings &gt; Wi-Fi.</li> <li>Slide the Wi-Fi switch to the On bosition.</li> <li>Tap the Wi-Fi network name and then tap FORGET.</li> </ol>                                 |
| etworks                                                                                                    | Connecting to a WDS Network                                                                                                    |
| ttings > Wi-Fi.                                                                                                | Wi-Fi Protected Setup (WPS) is a feature that makes it easy to add vour phone to the                                                                                                    |
| n osition.                                                                                                    | access points that supply WPS.                                                                                                    |
| <b>n</b> switch to the <b>On C</b> position.                                                                   | You can use one of the following methods to connect your phone to a wireless network using WPS.                                                                                                    |
| ifications in the Status Bar when your phone detects an                                                        | Method one: WPS button (Recommended)                                                                                                    |
| twork notification switch to the Off <b>De</b> position to                                                     | 1. Press the Home Key $> (iii) >$ Settings $>$ Wi-Fi.                                                                                                    |
|                                                                                                    | 2. Slide the <b>Wi-Fi</b> switch to the <b>On C</b> position.                                                                                                    |
|                                                                                                    | 3. Tap <b>B</b> > Advanced > WPS Push Button.                                                                                                    |
| e network does not broadcast its name (SSID) or add a<br>of range.                                             | 4. Press the WPS button on the wireless router and the access point will recognize your phone and add it to the network.                                                                                                 |
| you first need to get the security details from the                                                            | Method two: PIN                                                                                                    |
| ttings > Wi-Fi                                                                                                 | 1. Press the Home Key $> (iii) >$ Settings $>$ Wi-Fi.                                                                                                    |
| n osition.                                                                                                    | <ol> <li>Slide the Wi-Fi switch to the On Con Societion.</li> <li>Tap B &gt; Advanced &gt; WPS Pin Entry.</li> </ol>                                                                                                    |
| ). If necessary, enter security or other network                                                               | <ol> <li>The WPS PIN displays on the screen. Enter the PIN into the access point's setup page.<br/>After entering the PIN, your phone automatically finds the access point and configures<br/>the connection.</li> </ol> |
|                                                                                                    | <b>NOTE:</b> For detailed information about the WPS feature of the access point, please refer to its documentation.                                                                                                    |
| the details of a Wi-Fi network that you added—for<br>none to connect to it automatically or if it is a network | Adjusting Advanced Wi-Fi Settings<br>1. Press the Home Key > (:::) > Settings > Wi-Fi.                                                                                                    |

Connecting to Networks and

4. If the network is secured, enter

NOTE: Your phone automatically are in range.

# **Getting Notified of Open Ne**

1. Press the Home Key > (...) > Set

2. Slide the Wi-Fi switch to the OI

3. Tap **B** > Advanced.

4. Slide the Network notificatior

When Wi-Fi is on, you receive noti open Wi-Fi network. Slide the **Net** turn off notifications.

## Adding a Wi-Fi Network

You can add a Wi-Fi network if the Wi-Fi network when you are out o

To connect to a secured network, network's administrator.

1. Press the Home Key > (iii) > Set

2. Slide the Wi-Fi switch to the OI

3. Tap **B** > Add network.

4. Enter the network SSID (name) configuration details.

5. Tap SAVE.

# Forgetting a Wi-Fi Network

You can make your phone forget t example, if you don't want the ph that you no longer use. 34

| Connecting to Networks and Devices                                                                                           | Connecting to Networks and Devices                                                                                                    |
|----------------------------------------------------------------------------------------------------|----------------------------------------------------------------------------------------------------|
| 2. Tap <b>E</b> > <b>Advanced</b> to adjust the following settings.                                                          | Pairing With Another <i>Bluetooth</i> Device                                                                                                    |
| Network notification: Enable to be notified whenever a public network is available.                                          | 1. Press the <b>Home Key</b> $>$ (iii) $>$ Settings $>$ Bluetooth.                                                                                                    |
| Scanning always available: Let Google's location service and other apps scan for                                             | 2. Slide the <b>Bluetooth</b> switch to the <b>On C</b> position if <i>Bluetooth</i> is off.                                                                                      |
| <ul> <li>Keep Wi-Fi on during sleep: Choose whether or not to keep Wi-Fi on in Sleep mode.</li> </ul>                        | Your phone automatically scans for and displays the IDs of all available <i>Bluetooth</i> devices in range. Tap <b>E</b> > <b>Refresh</b> if you want to scan again.              |
| <ul> <li>Install certificates: Check the installed certificates.</li> </ul>                                                  | 3. Tap the device you want to pair with.                                                                                                    |
| • WPS Push Button: Connect to a WPS network via the push button method.                                                      | 4. If necessary, confirm that the Bluetooth passkeys are the same between the two                                                                                                 |
| WPS Pin Entry: Connect to a WPS network via the phone PIN method.                                                            | devices and tap <b>PAIR</b> . Alternately, enter a <i>Bluetooth</i> passkey and tap <b>PAIR</b> .                                                                                 |
| • MAC address: Check the MAC address.                                                                                        | Pairing is successfully completed when the other device accepts the connection or                                                                                                 |
| • IP address: Check the phone's IP address.                                                                                  | the same passkey is entered.                                                                                                    |
| Connecting to Rhietooth Devices                                                                                              | NULE: The <i>bluetooth</i> passkey may be fixed for certain devices, such as headsets and<br>hands-free car kits. You can try entering 0000 or 1234 (the most common basskeys) or |
| Director is a chart structure communication to the locus Dhones of athor                                                     | refer to the documents for that device.                                                                                                    |
| devices with <i>Bluetorth</i> capabilities can exchange information wirelessly within a                                      | Forgetting a <i>Bluetooth</i> Device                                                                                                    |
| distance of about 30 feet (10 meters). The <i>bluetooth</i> devices must be paired before<br>the communication is performed. | You can make your phone forget its pairing connection with another <i>Bluetooth</i> device.                                                                                       |
| Turning Rhietooth On/Off                                                                                                    | to connect to the device again, you need to search for it and enter or confirm a passkey again.                                                                                   |
| 1 Drace the Home Key > (iii) > Cettings > Rhistooth                                                                          | 1. Press the <b>Home Key</b> $>$ (:::) > <b>Settings</b> > <b>Bluetooth</b> and ensure that <i>Bluetooth</i> is                                                                   |
| 2 Slide the <b>Bluetooth</b> switch to the <b>On</b> an <b>Off</b> mosition                                                  | turned on.                                                                                                    |
| When <i>Bluetooth</i> is on, the <b>M</b> icon will appear in the Status Bar.                                                | 2. In the list of paired devices, tap 🤹 beside the <i>Bluetooth</i> device you want to forget.                                                                                    |
|                                                                                                    | 3. Tap FORGET.                                                                                                    |
| Changing the Device Name<br>1 Drace the Home Key > (**) > Cattings > Bluetooth                                               | Sending Data via <i>Bluetooth</i>                                                                                                    |
| 2. Slide the <b>Bluetooth</b> switch to the <b>On C</b> position if <i>Bluetooth</i> is off.                                 | 1. Open the appropriate application and select the file or item you want to share.                                                                                                |
| 3. Tap B > Rename this device.                                                                                               | <ol> <li>Select the option for sharing via <i>blactooth</i>. The method may vary by application and<br/>data type.</li> </ol>                                                     |
| 4. Edit the name and tap <b>KENAME</b> .                                                                                     | 3. Tap a <i>Bluetooth</i> device the phone has paired with or wait for it to search for new                                                                                       |
| 36                                                                                                    | devices and tap one of them.<br>37                                                                                                    |

| Connecting to Networks and Devices                                                                                                    | Connecting to Networks and Devices                                                                                                    |
|----------------------------------------------------------------------------------------------------|----------------------------------------------------------------------------------------------------|
| <b>Receiving Data via <i>Bluetooth</i></b><br>1. Turn <i>Bluetooth</i> on before trying to receive data via <i>Bluetooth</i> .<br>2. Swipe down on the Status Bar and tap 🚯.                                                                                                    | <b>Disconnecting Your Phone From the Computer</b><br>To disconnect the phone from the computer, simply unplug the USB cable when<br>you're finished.                                                                                                |
| <ol> <li>Tap ACCEPT to start receiving the data.</li> <li>Depending on your storage setting and whether a microSDHC card is installed, received files are stored automatically in a dedicated folder (<i>Bluetooth</i>, for instance). You can access them with the File Manager app. Received contacts (vCard files) are automatically instance) imported to your contact list.</li> </ol> | Setting Up the microSDHC Card as Portable Storage<br>When you install a microSDHC card that has not been used in your phone before, the<br>phone will mount the card as portable storage by default.<br>Removing the microSDHC Card From Your Phone |
| Connecting to Your Computer via USB                                                                                                    | If you need to remove the microSDHC card while the phone is on, you must unmount it first                                                                                                    |
| You can connect your phone to a computer with a USB cable and transfer music, pictures,<br>and other files in both directions. Your phone stores these files in internal storage or on a<br>removable microSDHC card.                                                                                                    | 1. Press the <b>Home Key</b> > (:::) > <b>Settings</b> > <b>Storage</b> .<br>2. Tap $\triangleq$ next to the SD card name in the Portable storage section.                                                                                          |
| <b>Connecting Your Phone to a Computer via USB</b><br>1. Connect your phone to the PC with a USB cable.<br>2. Choose one of the following options:                                                                                                    | <b>NOTE:</b> Before ejecting the card, ensure that you have moved data and apps to the internal storage.<br>3. When the SD card's state is <b>Ejected</b> , you can now remove it from the phone.                                                   |
| • Charge only: Charge your phone via USB.                                                                                                    | Mounting the microSDHC Card                                                                                                    |
| <ul> <li>Install driver: select this option when reatures (connect to PC sortware, media<br/>device) are enabled for the first time, or when they're unavailable.</li> <li>NOTE: You can also install the driver on the PC by running the executable file in the<br/>CD-ROM drive.</li> </ul>                                                                                               | <ol> <li>If the microSDHC card is ejected, press the Home Key &gt; (iii) &gt; Settings &gt; Storage.</li> <li>Tap the SD card name and then tap MOUNT.</li> <li>Erasing and Formatting the microSDHC Card</li> </ol>                                |
| <ul> <li>Media device (MTP): Transfer media files on Windows<sup>®</sup>, or using Android<sup>™</sup> File<br/>Transfer on Mac<sup>®</sup>.</li> </ul>                                                                                                    | 1. Press the <b>Home Key</b> $>$ (:::) $>$ <b>Settings</b> $>$ <b>Storage</b> .<br>2. Tap the SD card name in the Portable storage section.                                                                                                    |
| <ul> <li>NOTE: For Windows XP, install the drivers and Windows Media<sup>®</sup> Player 11 (or later version) when you use Media device (MTP) for the first time.</li> <li>Camera (PTP): Transfer photos using camera software.</li> <li>NOTE: To make your phone connect to the computer automatically using the selected</li> </ul>                                                       | <ol> <li>Tap Format &gt; ERASE &amp; FORMAT &gt; DONE.</li> <li>CAUTION: The formatting procedure erases all the data on the microSDHC card, after which the files CANNOT be retrieved.</li> </ol>                                                  |
| connection type, check <b>Don't ask me again</b> .<br>38                                                                                                    | 39                                                                                                    |

| Connecting to Networks and Devices                                                                                                    | Connecting to Networks and Devices                                                                                                    |
|----------------------------------------------------------------------------------------------------|----------------------------------------------------------------------------------------------------|
| Sharing Your Mobile Data Connection                                                                                                    | <ul> <li>Show password: If you have chosen WPA2 PSK security, check or uncheck to<br/>the security of a security.</li> </ul>                                                     |
| Sharing Mobile Data Through a Wi-Fi Hotspot                                                                                                    | snow or ruge the passworg.<br>- Broadcast network name (SSID): Check to broadcast or uncheck to hide vour                                                                        |
| You can share your phone's data connection with other devices by turning your phone<br>into a portable Wi-Fi hotspot. This feature requires a data connection on a mobile                                                                                         | network name (SSID). If the broadcast is disabled, other users need to know your network SSID to find the Wi-Fi hotspot.                                                         |
| network and may result in data charges.                                                                                                    | • Manage users: Block or unblock users, set the maximum number of devices that                                                                                                   |
| <b>NOTE:</b> When the portable Wi-Fi hotspot feature is enabled, you cannot use your phone's Wi-Fi capability to access the Internet. You still remain connected to the Internet via your mobile data network.                                                    | can connect to the hotspot simultaneously, and view a list of connected users.<br>• Sleep policy: Set hotspot sleep policy and notification.                                     |
| 1. Press the Home Key > ( $ccc$ ) > Settings > Wi-Fi hotspot.                                                                                                    | <b>Connecting to Virtual Private Networks</b>                                                                                                    |
| <ol><li>Slide the switch to the On Con position. (If Wi-Fi was active, tap OK to deactivate it.)<br/>After a moment, the phone starts broadcasting its Wi-Fi network name (SSID).</li></ol>                                                                       | Virtual private networks (VPNs) allow you to connect to the resources inside a secured local network. VPNs are commonly deployed by corporations, schools, and other             |
| 3. On another device, locate your phone via Wi-Fi and connect with it to start using the phone's mobile data.                                                                                                    | institutions to let people access local network resources when not on campus, or when connected to a wireless network.                                                           |
| <b>NOTE:</b> To stop sharing your data connection, slide the switch to the <b>Off De</b> position.                                                                                                    | Depending on the type of VPN you are using, you may be required to enter your login credentials or install security certificates before you can connect to your VPN. You can get |
| Setting Up Your Wi-Fi Hotspot                                                                                                    | this information from your network administrator.                                                                                                    |
| You can change your phone's Wi-Fi network name (SSID), secure your portable Wi-Fi<br>hotspot, and set other options.                                                                                                    | <b>NOTE:</b> You need to set a lock screen pattern, PIN, or password before you can use credential storage (VPN).                                                                |
| 1. Press the Home Key $> (iii) >$ Settings $>$ Wi-Fi hotspot.                                                                                                    | Adding a VPN                                                                                                    |
| 2. Tap an option to configure settings.                                                                                                    | 1. Press the Home Key $>$ (:::) > Settings > More > VPN.                                                                                                    |
| • Configure:                                                                                                    | 2. Tap + and enter the VPN name.                                                                                                    |
| <ul> <li>Network name: Enter or edit a network SSID (name) that other devices see when<br/>scanning for Wi-Fi networks.</li> </ul>                                                                                                    | <ol><li>Enter the server address and other information provided by your network<br/>administrator Check Show advanced options to fill out additional details</li></ol>           |
| <ul> <li>Channel: Change channels in case of interference.</li> </ul>                                                                                                    | 4. Tap SAVE.                                                                                                    |
| <ul> <li>Security: Choose a security option: Open (not recommended) or WPA2 PSK<br/>(other users can access your hotspot only if they enter the correct password).<br/>When you select WPA2 PSK, tap the Password field to edit the security password.</li> </ul> | The VPN is added to the list on the VPN screen.                                                                                                    |
| 40                                                                                                    | 41                                                                                                    |

| Connecting to Networks and Devices                                                                                                    | Phone Calls                                                                                                    |
|----------------------------------------------------------------------------------------------------|----------------------------------------------------------------------------------------------------|
| Connecting to a VPN<br>1. Press the Home Key > (:::) > Settings > More > VPN.<br>2. Tap the VPN that you want to connect to.<br>3. When prompted, enter any requested credentials and then tap CONNECT. | You can place calls from the Phone app, the Contacts app, or other apps or widgets that display contact information. Wherever you see a phone number, you can usually tap it to dial.<br>Placing and Ending Calls                                                                                                    |
| Modifying a VPN<br>1. Press the Home Kev > (:::) > Settings > More > VPN                                                                                                    | Placing a Call by Dialing                                                                                                    |
| 2. Tap to beside the VPN that you want to modify.<br>3. Edit the VPN settings and then tap <b>SAVE</b> .                                                                                                | <ol> <li>Enter the phone number with the on-screen keypad. Tap X to delete incorrect digits.</li> <li>Enter the phone number with the on-screen keypad. Tap X to delete incorrect digits.</li> <li>NOTE: As you enter digits, your phone searches for contacts that match. If you see the number you want to dial, tap it to place the call immediately without entering the rest of the number.</li> </ol> |
|                                                                                                    | <ol> <li>Tap Selow the keypad to dial.</li> <li>You can also tap the search box at the top of the Phone app screen and enter the phone number or contact name you want to call. Tap the matching contact or Call [number] to place the call.</li> <li>NOTES:</li> </ol>                                                                                                    |
|                                                                                                    | <ul> <li>To make an international call, press and hold the <b>0 Key</b> to enter the plus (+) symbol. Next, enter the country code followed by the city/area code and then the phone number.</li> <li>To redial the last call you made, press the <b>Home Key</b> &gt; \$\$\$\$\$\$\$\$\$\$\$\$\$\$\$\$\$\$\$\$\$\$\$\$\$\$\$\$\$\$\$\$\$\$\$</li></ul>                                                     |
|                                                                                                    | <b>Ending a Call</b><br>During a call, tap • on the screen.                                                                                                    |
|                                                                                                    | <b>Answering or Rejecting Calls</b><br>When you receive a phone call, the Incoming Call screen opens, displaying the Caller ID or<br>the information about the caller that you've entered in the Contacts app. You can answer<br>or reject the call, or reject it with a text message.                                                                                                    |

### Phone Calls

| Phone Calls                                                                                                    | Phone Calls                                                                                                    |
|----------------------------------------------------------------------------------------------------|----------------------------------------------------------------------------------------------------|
| Answering a Call                                                                                                    | Taking Other Actions on a Call History Entry                                                                                                    |
| When you receive a phone call, slide 📞 subdom to maxee (Slide down to answer) down to                                                                                                    | 1. Open the call history.                                                                                                    |
| answer the call.<br>NOTE: To silence the rinner hefore answering the call press the Volume Un/Down Key                                                                                                    | <ol><li>Tap a number and then tap Call details to view more call information. While viewing<br/>the call details you can:</li></ol>                                                                                                    |
|                                                                                                    | <ul> <li>Tap B &gt; Edit before call to edit the number in the dialer before calling it.</li> </ul>                                                                                                    |
| When you receive a phone call, slide 🐢 🕬 المعلمية (Slide up to decline) up to reject the call                                                                                                    | • Tap the circle in front of an entry to open the contact information tab from the bottom of the screen. You can send a message, call back, edit the contact, add the                                                                                                    |
| You can also slide <b>a</b> up to reject the call and send a preset text message to the caller.<br><b>NOTE:</b> To edit the text response from within the Phone app, tap <b>\$ &gt; Settings</b> > <b>Quick responses</b> . | <ul> <li>contact to favorites, or add the number to contacts.</li> <li>Tap T to delete the entry.</li> <li>NOTE: You can tap S &gt; Clear call history in the call history screen to delete all history records.</li> </ul>                                                            |
| Working With the Call History                                                                                                    | Calling Your Contacts                                                                                                    |
| convenient way to redial a number, return a call, or add a number to your Contacts.                                                                                                    | Calling a Contact                                                                                                    |
| To open the call history, press the <b>Home Key</b> > <b>C</b> > <b>S</b> > <b>Call History</b> .                                                                                                    | 1. Press the <b>Home Key</b> > . Your favorite contacts and frequently called contacts are disclaved in thetab                                                                                                    |
| Placing a Call from the Call History<br>1. Open the call history.                                                                                                    | 2. Tap a contact to place the call, or tap the 👯 tab and then tap 📞 beside a contact to make a call                                                                                                    |
| <ol><li>Tap a number for more information about the call, or tap V beside it to call back.<br/>NOTE: You can tap MISSED, OUTGOING, or INCOMING to filter the records by call type.</li></ol>                                | Checking Voicemail                                                                                                    |
| Adding a Call History Number as a Contact                                                                                                    | If you have set the phone to divert certain calls to voicemail, callers can leave voicemail messages when they cannot reach you. Here's how to check the messages they left.                                                                                                    |
| 1. Open the call history.                                                                                                    | 1. Press the <b>Home Key</b> > <b>C</b> > <b>(1)</b> .                                                                                                    |
| 2. Tap the circle in front of a number.                                                                                                    | 2. Press and hold the <b>1 Key</b> in the dialer. If prompted, enter your voicemail password.                                                                                                    |
| <ol> <li>Tap C on the contact information tab.</li> <li>To add the number to an existing contact, tap a contact in the list. To add a new contact, tap Contact, tap Create new contact.</li> </ol>                          | <ol> <li>Follow the voice prompts to listen to and manage your voicemail messages.</li> <li>NOTE: See Phone Calls – Adjusting Your Call Settings – Setting Voicemail for how to set your voicemail service. For detailed information, please contact your service provider.</li> </ol> |
| 44                                                                                                    | 45                                                                                                    |

|                                                                       | To respond to an incoming call while you're on a call:                                                                                                    |
|-----------------------------------------------------------------------|----------------------------------------------------------------------------------------------------|
| on-screen options. Tap an option to select it.                        | Tap L Hold survey and answer (Hold current and answer) to answer the call. This puts the first caller on hold and answers the second call.                                         |
| in you need to enter a code (for example, the run<br>during the call. | <ul> <li>Tap C End current and answer (End current and answer) to answer the second call and end the<br/>first one.</li> </ul>                                                     |
|                                                                       | • Tap 💎 to reject the second call.                                                                                                    |
| sphone.                                                               | <ul> <li>Tap I to reject the second call and select a preset text message or edit one to send<br/>to the caller.</li> </ul>                                                        |
| tely from the first call, which is put on hold.                       | To switch between two calls:                                                                                                    |
| nto a single conference call.                                         | Tap 40.                                                                                                    |
| aking to on hold, and switch to the other call that                   | Setting Up a Conference Call                                                                                                    |
|                                                                       | With this feature, you can talk to two people at the same time.<br>1. Place the first call.                                                                                        |
| levels, do not place the phone near your ear during                   | <ol><li>Once you have established the connection, tap + and dial the second number. This puts the first caller on hold.</li></ol>                                                  |
|                                                                       | 3. When you're connected to the second party, tap $\chi$ .                                                                                                    |
| :<br>all features are available, vou can switch between               | If one of the people you called hangs up during your call, you and the remaining<br>caller stay connected. If you initiated the call and are the first to hang up, all callers are |
| Č.                                                                    | disconnected.                                                                                                    |
| call features need network support and may result                     | To end the conference call, tap 💀 .                                                                                                    |
| our service provider for more information.                            | Adjusting Your Call Settings                                                                                                    |
| <b>s</b><br>een informs you that another call is coming in and        | Setting Contact Display Options                                                                                                    |
|                                                                       | You can set the order of the contacts displayed in the <b>PA</b> tab of the Phone app.<br>1. Press the <b>Home Key &gt; 【 &gt; * &gt; Settings &gt; Display options.</b>           |
|                                                                       | <ol><li>Tap Sort by or Name format to set the order of the contacts and the format of the<br/>contact names.</li></ol>                                                             |

# **Using Options During a Cal**

During a call, you will see a number of

- Tap I to switch to the keypad when for your voicemail or bank account)
  - Tap II to put the call on hold.
- Tap 
   In the speaker on or off
- Tap 💐 to mute or unmute the micro
- Tap 🕂 to make another call separa
  - Tap L to go to contacts.
- Tap I to merge the separate calls in
- Tap Ut to put the caller you are spe has been put on hold.
  - Tap ••• to end the current call.

**WARNING!** Because of higher volume speakerphone use.

# Managing Multi-party Calls

When the call waiting and three-way c two calls or set up a conference call.

NOTE: The call waiting and three-way in additional charges. Please contact y

# **Switching Between Current Call**

When you're on a call, your phone scre displays the caller ID.

| for incoming calls as well as dial pad sounds.                                                                            | up <b>Fixed Dialing Numbers</b> for the following options:                                                                                                    |
|----------------------------------------------------------------------------------------------------|----------------------------------------------------------------------------------------------------|
|                                                                                                    | Enable FDN: Input the PIN2 code to enable the FDN feature.                                                                                                    |
| > > Settings > Sounds and vibration.                                                                                      | Change PIN2: Change the PIN2 code for FDN access.                                                                                                    |
| o configure.                                                                                                    | FDN list: Manage the FDN list.                                                                                                    |
| select the ringtone for incoming call notification. <b>NOTI calls</b> to enable vibration for incoming call notification. | <b>E:</b> The PIN2 code is provided by your carrier. Entering an incorrect PIN2 code<br>e times than allowed can lock your micro-SIM card. Contact the service provider |
| for as founds when you tap the dial pad keys.                                                                             | ssistance.                                                                                                    |
| ion pattern for incoming call notifications. Press the Sett                                                               | ing TTY Mode                                                                                                    |
| gs > call settings > vibrate pattern and selectione.<br>Your                                                              | phone is a TTY compatible device. A TTY device can allow people who have hearing                                                                                        |
| to Rejected Callers                                                                                                    | beech disabilities to communicate by telephone. Simply connect the TTY device to                                                                                        |
| > > Settings > Quick responses.                                                                                           | phone's headset jack.                                                                                                    |
| cit. Selec                                                                                                    | ct a TTY mode for your phone to work with a TTY device, or turn TTY off.                                                                                                |
| ge. 1. Pri                                                                                                    | ess the <b>Home Key &gt; 📞 &gt; 🗄 &gt; Settings &gt; Call settings &gt; TTY mode</b> .                                                                                  |
| 2. Se                                                                                                    | elect one of the following options. Consult your teletypewriter manufacturer's                                                                                          |
| > * > Sattings > Call settings                                                                                            |                                                                                                    |
|                                                                                                    | <b>TTY Off:</b> Users who can hear and talk can disable TTY support.                                                                                                    |
| e voicential service provider. Your carrier is the default.                                                               | <b>TTY Full:</b> Users who cannot talk or hear may use this mode to send and receive text messages through TTY device.                                                  |
| oicemail number.                                                                                                    | <b>TTY HCO:</b> Users who can hear, but cannot talk, may use this mode to listen to                                                                                     |
| the notification ringtone for new voicemails.                                                                             | conversation of the other party, and respond via text messages.                                                                                                    |
| e vibration for notifications.                                                                                            | <b>TTY VCO:</b> Users who can talk, but cannot hear, may use this mode to talk through the phone and receive reconces via text message.                                 |
| nbers                                                                                                    | נווב לדוסוים מוומ וברבועם ובילסטווזבי אומ ובערווובזזמאבז.                                                                                                    |
| ) allows you to restrict outgoing calls to a limited set of                                                               |                                                                                                    |

## Setting Sound and Vibra

Set the sound and vibration

Press the Home Key >

Tap the option you want to

- Tap Phone ringtone to
- Check Also vibrate for

NOTE: You can set the vibrati Home Key > \_ > : > Setting Check Dialpad tones to

# **Editing Quick Response**

Press the Home Key >

- 2. Tap a text message to edit
  - 3. Tap **OK** to save the message

### **Setting Voicemail**

Press the Home Key >

- 2. Tap **Voicemail** to configur
- Tap Service to select the
- Tap Setup to view the v
- Tap Ringtone to select
  - Check Vibrate to enable

# **Using Fixed Dialing Nun**

Fixed Dialing Numbers (FDN) phone numbers.

Press the Home Key >

| ) function. When you turn on the<br>i telecoil to answer the phone, it will                           | Setting DTMF Tones<br>You can set the length of dual-tone multi-frequency (DTMF) signal tones.<br>1. Press the Home Key > 📞 > : > Settings > Call settings > DTMF tones.<br>2. Tap Normal or Long.                                                                                                    |
|----------------------------------------------------------------------------------------------------|----------------------------------------------------------------------------------------------------|
| <b>tings.</b><br>ibility.<br>less you use a hearing aid with a<br>th a hearing aid without a telecoil | Setting the Vibration When a Call is Answered<br>You can make the phone vibrate when a call is answered.<br>1. Press the Home Key > 📞 > : > Settings > Call settings.<br>2. Check Vibrate when call is answered to enable this feature.                                                                                                    |
| ne call duration on the calling screen<br>ion in the call history.<br><b>tings</b> .                  | <ul> <li>Forwarding Incoming Calls</li> <li>The call forwarding feature allows you to forward your incoming calls to another phone number.</li> <li>1. Press the Home Key &gt; </li> <li>&gt; * &gt; Settings &gt; Call settings &gt; Call forwarding.</li> <li>2. Tap an available option (Always, When busy, When unanswered, or When unreachable) to enable it.</li> </ul> |
| call the corresponding speed<br>mail.                                                                 | <b>Barring Certain Calls</b><br>The call barring feature allows you to forbid certain types of calls from your phone.<br>1. Press the <b>Home Key</b> > 📞 > 📜 > Settings > Call settings > Call barring.<br>2. Set the restriction of specific types of calls from your phone.                                                                                                |
| <b>tings &gt; Speed dial.</b><br>I the contact list.                                                  | Additional Settings 1. Press the Home Key > \_ > : > Settings > Call settings > Additional settings. 2. Tap Caller ID to choose whether your number is displayed when someone receives your outgoing call, or check Call waiting to get notified of incoming calls during a call.                                                                                             |
|                                                                                                    | <b>NOTE:</b> Please contact your service provider to check whether the caller ID and call waiting features are available.                                                                                                    |

## **Setting Hearing Aids**

hearing aid compatibility and use a hearing aid with a help you hear more clearly during the phone call. Your phone supports HAC (Hearing Aid Compatibility

# 1. Press the **Home Key** > **C** > **:** > Settings > Call set

2. Check Hearing aids to turn on hearing aid compat

**CAUTION:** Do not turn on the Hearing aids option unl telecoil. Using this setting without a hearing aid or wit may be harmful to your hearing.

## **Setting Display Duration**

When this feature is enabled, the phone will display the when a call is ended. You can also check the call durat

Press the Home Key > 
 Settings > Call set

2. Check or uncheck Display duration.

## **Setting Speed Dials**

You can press and hold the 1-9 Keys from the dialer to The number 1 Key is reserved to speed dial your voice dial number.

## To assign a speed dial key:

1. Press the **Home Key > \_ \_ > : > Settings > Call set** 

2. Tap a speed dial entry.

3. Enter a phone number or tap 📃 to select one from

Tap OK.

| You can add contacts on your phone and synchronize them with the contacts in your                                                                                                    | Importing, Exporting, and Sharing Contacts                                                                                                    |
|----------------------------------------------------------------------------------------------------|----------------------------------------------------------------------------------------------------|
| Google account or other accounts that support contact syncing.<br>To see your contacts, press the <b>Home Key</b> $> (III) >$ <b>Contacts</b> . From there, you can tap the                              | You can import/export contacts to/from phone storage, a microSDHC card, or your online accounts. This is especially useful when you need to transfer contacts between different  |
| tabs to quickly switch to your contact groups or favorite contacts.<br>Checking Contact Details                                                                                                    | devices. You can also quickly share your contacts using <i>Bluetooth</i> , Email, Messaging,<br>Google Drive, or Gmail.                                                          |
| 1. Press the Home Key $> (iii) > $ Contacts $> $ CONTACTS.                                                                                                    | Importing Contacts From the microSDHC Card or Phone Storage                                                                                                    |
| 2. Scroll through the list to view all your contacts.                                                                                                    | 1. Press the Home Key $> (iii) >$ Contacts.                                                                                                    |
| 3. Tap a contact to view its details.                                                                                                    | 2. Tap <b>B</b> > Import/Export > Import from storage.                                                                                                    |
| <b>NOTE:</b> If you have a lot of contacts stored, you'll see a slider on the right side of the screen. To go directly to a letter, press and hold the slider and drag it to a letter.                   | <ol><li>Choose to import one, multiple, or all vCard files, and then tap OK.</li><li>If necessary, choose the vCard file(s) you would like to import, and then tap OK.</li></ol> |
| Adding a New Contact                                                                                                    | Exporting Contacts to the microSDHC Card or Phone Storage                                                                                                    |
| 1. Press the Home Key $> iiii >$ Contacts > CONTACTS.                                                                                                    | 1. Press the Home Key $>$ (:::) > Contacts.                                                                                                    |
| 2. Tap 😂 to add a new contact.                                                                                                    | 2. Tap > Import/Export > Export to storage.                                                                                                    |
| NOTE: If you have no contacts added yet, tap CREATE A NEW CONTACT.                                                                                                    | 3. The phone will prompt you with the name of the vCard file. Tap <b>OK</b> to create the file.                                                                                  |
| 3. Enter the contact name, phone numbers, and email addresses. Tap <b>More Fields</b> to                                                                                                    | Sharing Contacts                                                                                                    |
| bhone, tap the contact account field at the top and select a contact type. If a sync                                                                                                    | 1. Press the Home Key $>$ (iii) > Contacts > CONTACTS.                                                                                                    |
| account is selected, the contacts will be synced automatically with your account online.                                                                                                    | 2. Tap > Multi-Select.                                                                                                    |
| 4. Tap 🗸 to save the contact.                                                                                                    | 3. Tap the contacts you want to share to select them, and then tap $\mathbb{K}$ .                                                                                                |
| Setting Up Your Own Profile                                                                                                    | <ol> <li>Choose how to share the contacts. The options available depend on the applications<br/>and services installed.</li> </ol>                                               |
| You can create your own name card in your phone.<br>1. Press the <b>Home Key</b> > (iii) > <b>Contacts</b> > <b>CONTACTS</b> .                                                                           | <b>NOTE:</b> You can also share your contacts by choosing <b>Share visible contacts</b> in the Import/Export contacts menu.                                                      |
| <ol> <li>Iap Set up my profile. If a profile has been set up, tap the listing below ME and tap Z.</li> <li>Edit vour profile information. Tap More Fields to add more information if desired.</li> </ol> | Working With Favorite Contacts                                                                                                    |
| 4. Tap v to save.                                                                                                    | You can add the contacts you use frequently to <b>FAVORITES</b> so that you can find them quickly.                                                                               |

## Contacts \_\_\_\_\_

|                      | Deleting a Group<br>1. Press the Home Key > () > Contacts > GROUPS.<br>2. Tap a group and then tap [] > Delete Group.<br>3. Tap OK.                                                                                                    |
|----------------------|----------------------------------------------------------------------------------------------------|
|                      | Editing a Group<br>1. Press the Home Key > (iii) > Contacts > GROUPS.<br>2. Tap a group > 🛚 > Edit.<br>3. Tap the group name to edit it, or tap the field below MEMBER, RINGTONE or NOTIFICATION RINGTONE to add more members or change the ringtone. |
| eated.               | <b>NOTE:</b> To remove group members, tap a group and then tap <b>[]</b> > <b>Multi-Select</b> and select the members you would like to remove. Tap <b>[]</b> > <b>OK</b> .                                                                           |
| include.             | <b>Searching for a Contact</b> <ol> <li>Press the Home Key &gt; (iii) &gt; Contacts and then tap (iv) to search.</li> <li>Input the contact name you want to search for. The contacts matched will be listed.</li> </ol>                              |
|                      | Editing Contacts                                                                                                    |
| account<br>s.        | Editing Contact Details 1. Press the Home Key > () > Contacts > CONTACTS. 2. Tap a contact and then tap ∠. 3. Edit the contact and tap √.                                                                                                    |
|                      | Setting a Ringtone for a Contact                                                                                                    |
| to set a<br>and then | Assign a special ringtone to a contact, so you know who is calling when you hear the ringtone.                                                                                                    |
|                      | 1. Press the Home Key $> (iii) > $ Contacts $> $ CONTACTS.                                                                                                    |
|                      | 55                                                                                                    |

#### Contacts

# Adding a Contact to Favorites

1. Press the Home Key > (iii) > Contacts > CONTACTS.

2. Tap a contact and then tap  $\mathbf{X}$  at the top of the screen.

# **Removing a Contact from Favorites**

1. Press the Home Key > (iii) > Contacts > FAVORITES.

2. Tap a favorite contact and then tap 🗙.

## **Working With Groups**

# Viewing Your Contact Groups

1. Press the Home Key > (iii) > Contacts > GROUPS.

2. Scroll through the list to view the preset groups and any groups you have created.

3. Tap a group to view its members.

## Setting Up a New Group

1. Press the Home Key > (...) > Contacts > GROUPS.

2. Tap 📾 to create a new group.

If you have added contact accounts other than the phone, tap to choose an account for the new group.

4. Tap Group's name and enter a name.

5. Tap Add member and select the contacts you wish to be the group members.

6. Tap 🗸.

 If necessary, tap Default below RINGTONE and NOTIFICATION RINGTONE to set a special ringtone for incoming calls and messages from the group members, and the tap OK.

8. Tap 🗸 to save the group.

| a               | Separating Contact Information                                                                                                    |
|-----------------|----------------------------------------------------------------------------------------------------|
| i               | If contact information from different sources was joined in error, you can separate the information back into individual contacts on your phone. |
|                 | 1. Press the Home Key $> (iii) > Contacts > CONTACTS.$                                                                                           |
|                 | <ol><li>Tap a contact you want to separate.</li></ol>                                                                                            |
|                 | 3. Tap 🗾 > 🛃 > Separate.                                                                                                    |
|                 | 4. Tap <b>OK</b> to confirm.                                                                                                    |
|                 |                                                                                                    |
|                 |                                                                                                    |
|                 |                                                                                                    |
|                 |                                                                                                    |
|                 |                                                                                                    |
| olicate entries |                                                                                                    |
|                 |                                                                                                    |

#### Contacts

Contacts

2. Tap a contact you want to set a ringtone for, and then tap **a** > **Set ringtone**.

3. Select a ringtone you like and tap **OK**.

## Deleting a Contact

# 1. Press the Home Key > (iii) > Contacts > CONTACTS.

2. Tap a contact you want to delete, and then tap **a** > **Delete**.

3. Tap **OK** to confirm.

## **Deleting Several Contacts**

1. Press the Home Key > (iii) > Contacts > CONTACTS.

2. Tap > Multi-Select.

3. Tap to select the contacts you want to remove, and then tap  $\square$  .

4. Tap **OK** to confirm.

### **Joining Contacts**

As your phone synchronizes with multiple online accounts, you may see duplicate entries for the same contact. You can merge all the separate information of a contact into one entry in the Contacts list.

# 1. Press the Home Key > iii > Contacts > CONTACTS.

2. Tap a contact to display the contact's details.

3. Tap 🚺 > 🛚 > Join.

4. Tap the contact whose information you want to join with the first entry.

#### **NOTES:**

- The information from the second contact is added to the first, and the second contact is no longer displayed in the contacts list.
- You can repeat these steps to join another contact to the main contact.

5. Tap 🗸 to save the joined contact.

| Accounts                                                                                                    | Accounts                                                                                                    |
|----------------------------------------------------------------------------------------------------|----------------------------------------------------------------------------------------------------|
| <b>Adding or Removing Accounts</b><br>You can add multiple Google accounts and Microsoft Exchange ActiveSync <sup>®</sup> accounts.<br>You may also add other kinds of accounts, depending on the apps installed on your phone. | Syncing Manually<br>1. Press the Home Key > (:::) > Settings > Accounts.<br>2. Tap the account category and then the account you want to sync. |
| Adding an Account                                                                                                    | 3. Tap <b>B</b> > Sync now.                                                                                                    |
| 1. Press the Home Key > $(m)$ > Settings > Accounts > Add account.                                                                                                    | Changing an Account's Sync Settings                                                                                                    |
| <ol><li>Tap the type of account you want to add.</li></ol>                                                                                                    | 1. Press the Home Key $> () >$ Settings $>$ Accounts.                                                                                          |
| <ol><li>Follow the on-screen steps to enter the information about the account. Most accounts<br/>require a username and password, but the details may vary. You may also need to</li></ol>                                      | 2. Tap the account category and then the account. The Sync settings screen appears, showing a list of information the account can svnc.        |
| obtain some information from IT support or your system administrator.                                                                                                    | 3. Check or uncheck items as vou need. Checked types of information on the phone and                                                           |
| When the account is successfully added, it is displayed in the Accounts menu in Settings.                                                                                                    | the web will be kept in sync when auto-sync is turned on. When auto-sync is disabled,                                                          |
| Removing an Account                                                                                                    | tap a listing to sync that type of information between the phone and the web.                                                                  |
| Removing an account will delete it and all information associated with it, such as emails and contacts, from your phone.                                                                                                    |                                                                                                    |
| 1. Press the <b>Home Key</b> $>$ (iii) $>$ <b>Settings</b> $>$ <b>Accounts</b> .                                                                                                    |                                                                                                    |
| <ol> <li>Tap the account category and their tap the account you the to remove.</li> <li>Tap P &gt; Remove account &gt; REMOVE ACCOUNT.</li> </ol>                                                                               |                                                                                                    |
| Configuring Account Sync                                                                                                    |                                                                                                    |
| Configuring Auto Sync Setting<br>1. Press the Home Key > (:::) > Settings > Accounts.                                                                                                    |                                                                                                    |
| 2. Tap <b>H</b> and check or uncheck <b>Auto-sync data</b> to enable or disable automatic sync.                                                                                                    |                                                                                                    |
| 3. Tap OK.                                                                                                    |                                                                                                    |

nation on your prione When automatic sync is turned on, changes you make to or on the web are automatically synced with each other.

 When automatic sync is turned off, you need to sync manually to collect emails, updates, or other recent information.

| Email                                                                                                    | Email                                                                                                    |
|----------------------------------------------------------------------------------------------------|----------------------------------------------------------------------------------------------------|
| Press the <b>Home Key</b> > 塗 . Use it to read and send emails from Microsoft Exchange<br>ActiveSync, Gmail, Hotmail, Yahoo!®, and more. | 3. Edit your message and tap 🔀.<br>Marking an Email as I Ingad                                                                                                    |
| Setting Up the First Email Account                                                                                                    | You can return a read email to the unread state — for example, to remind yourself to read                                                                                      |
| 1. Press the <b>Home Kev</b> > @.                                                                                                    | it again later. You can also mark a batch of emails as unread.                                                                                                    |
| 2. Select an email server, and then enter your email address and password.                                                               | <ul> <li>While reading a message, tap &gt; Mark unread.</li> </ul>                                                                                                    |
| 3. Tap <b>NEXT</b> to let the phone retrieve the network parameters automatically.                                                       | While in a message list (for instance, the inbox), tap the sender image before the                                                                                             |
| NOTE: You can also enter these details manually by tapping MANUAL SETUP or if                                                            | message and then tap 🤇 .                                                                                                    |
| automatic setup fails.                                                                                                    | Deleting an Email                                                                                                    |
| 4. Follow the on-screen instructions to finish setup.                                                                                    | You can delete an email from its folder. You can also delete a batch of emails.                                                                                                |
| Your phone will show the inbox of the email account and start to download email                                                          | <ul> <li>While reading a message, tap B &gt; Delete.</li> </ul>                                                                                                    |
| messages.                                                                                                    | While in a message list (for instance, the inbox), tap the sender image before the                                                                                             |
| Checking Your Emails                                                                                                    | message and then tap 🗍 .                                                                                                    |
| Your phone can automatically check for new emails at the interval vou set when setting                                                   | <b>NOTE:</b> If you accidentally delete an email, tap <b>UNDO</b> to retrieve it.                                                                                              |
| up the account.                                                                                                    | Writing and Sending an Email                                                                                                    |
| You can also check new emails manually by swiping down on the message list. Tap <b>LOAD</b>                                              | 1. Open your email lnbox and tap 🖉.                                                                                                    |
| <b>MORE</b> at the bottom of the email list to download earlier messages.                                                                | <b>NOTE:</b> If you have more than one email account added on the phone, tap the sender                                                                                        |
| Responding to an Email                                                                                                    | line to select the account you want to use for sending the message.                                                                                                    |
| You can reply to or forward a message that you receive. You can also delete messages and                                                 | <ol><li>Enter a contact name or email address in the To field. Separate each recipient with a<br/>comma. You can also tap + to select recipients from your contacts.</li></ol> |
|                                                                                                    | NOTE: To send a carbon copy or blind carbon copy to other recipients, tap ✔ beside                                                                                             |
| Replying to or Forwarding an Email                                                                                                    | the <b>To</b> field to open the Cc/Bcc field and enter the contact names or email addresses.                                                                                   |
| 1. Open the email you want to reply to or forward from the Inbox.                                                                        | <ol><li>Enter the email subject and compose the email text.</li></ol>                                                                                                    |
| 2. Choose one of the following:                                                                                                    | 4. Tap 🥃 to add audio files, images, videos, and other types of files as attachments.                                                                                          |
| <ul> <li>To reply to the sender, tap </li> </ul>                                                                                         | 5. Tap 🚬 at the top of the screen to send the message.                                                                                                    |
| <ul> <li>To reply to the sender and all recipients of the original message, tap </li> </ul>                                              |                                                                                                    |
| <ul> <li>To forward the message, tap</li> </ul>                                                                                          | 5                                                                                                    |
| 00                                                                                                    | 2                                                                                                    |

| ge from          | Removing an Email Account<br>1. Open the Email app.<br>2. Tap a > Settings and tap the account you want to remove.<br>3. Tap Remove account > OK.                                                                                                    |
|------------------|----------------------------------------------------------------------------------------------------|
| urt),            | <ul> <li>Changing General Email Settings</li> <li>General settings apply to all email accounts you add.</li> <li>1. Open the Email app.</li> <li>2. Tap = &gt; Settings &gt; General settings.</li> <li>3. Make the changes you want and tap </li> <li>ou're finished.</li> </ul> |
| ck for<br>t uses |                                                                                                    |

# **Adding a Signature to Your Emails**

You can set a few lines of plain text as a signature for every outgoing email messag an account, such as your name and contact information.

1. Open the Email app.

2. Tap  $\equiv$  > Settings and select the account you want to add a signature to.

3. Tap Signature and enter the text.

4. Tap **OK**.

# **Adding and Editing Email Accounts**

## **Adding an Email Account**

After setting up your first email account (see *Email – Setting Up the First Email Acco*u you can add more email accounts and manage them separately.

- 1. Open the Email app.
- 2. Tap account.

3. Set up the account as you did with the first one.

## **Editing an Email Account**

You can change a number of settings for an account, including how often you che email, how you're notified of new emails, and details about the servers the account to send and receive emails.

- 1. Open the Email app.
- 2. Tap  $\blacksquare$  > Settings and tap the account whose settings you want to change.
- 3. Make the changes you want and tap  $\overleftarrow{\leftarrow}$  or press the **Back Key** when you're finished.

| You can use Messaging to exchange text messages (SMS) and multimedia messages (MMS).                                                                                          | Replying to a Message                                                                                                    |
|----------------------------------------------------------------------------------------------------|----------------------------------------------------------------------------------------------------|
| Opening the Messaging Screen                                                                                                    | Messages you receive are appended to existing threads of the same number. If the new message comes from a new number, a new thread is created.                                                             |
| Press the <b>Home Key &gt;</b> .<br>The Messaging screen opens, where you can create a new message, search for messages,<br>or open an ongoing message thread.                | <ol> <li>On the Messaging screen, tap the thread that has the message you want to reply to.</li> <li>Type your reply in the text field at the bottom. You can tap [0] if you want to reply with</li> </ol> |
| <ul> <li>Tap          to write a new text or multimedia message.     </li> <li>Tap          to search for a message using keywords.     </li> </ul>                           | an MMS.<br>3. Tap ➤ or 🛚 > Send.                                                                                                    |
| <ul> <li>Tap an existing message thread to open the conversation.</li> </ul>                                                                                                  | Forwarding a Message                                                                                                    |
| Sending a Text Message                                                                                                    | 1. On the Messaging screen, tap the thread that has the message you want to forward.                                                                                                    |
| 1. On the Messaging screen, tap 🖶 .                                                                                                    | <ol> <li>Iap the message you would like to forward.</li> <li>Tan Forward in the menu that onens</li> </ol>                                                                                                 |
| 2. Add recipients in one of the following ways:                                                                                                    | <ol> <li>Tap Toward in the message and edit the content if needed</li> </ol>                                                                                                    |
| <ul> <li>Tap the To field and manually enter the recipient's number or the contact name. If<br/>the phone presents a few suggestions, tap the one you want to add.</li> </ul> | 5. Tap >> or II > Send.                                                                                                    |
| <ul> <li>Select recipients from your contacts by tapping .</li> </ul>                                                                                                    | Deleting Messages or Threads                                                                                                    |
| 3. Tap the <b>Type message</b> field and enter the content of your text message.                                                                                              | Delating Messages in a Thread                                                                                                    |
| 4. If you want to send a multimedia message, tap 🔟 to attach a file or a slideshow                                                                                            | 1. On the Messaging screen, tap a thread.                                                                                                    |
|                                                                                                    | 2. Tap <b>E</b> > Multi-Select.                                                                                                    |
| NOTES:                                                                                                    | 3. Tap the checkboxes beside the messages you want to delete.                                                                                                    |
| <ul> <li>You can also include email addresses as recipients for multimedia messages.</li> </ul>                                                                               |                                                                                                    |
| <ul> <li>Do not add an attachment if you want to send a text message. Otherwise you may be<br/>charged for a multimedia message.</li> </ul>                                   | Deleting Message Threads 1. On the Messaging screen, press and hold one thread you want to delete. 2. If there are more threads you want to delete, tap them one by one. 3. Tap <b>■</b> > OK.             |
| 64                                                                                                    | 65                                                                                                    |

Press the Home Key > ....

- Tap 
   to write a new text or multimedia mes
- Tap 🔍 to search for a message using keyword
- Tap an existing message thread to open the cr

# Sending a Text Message

- 2. Add recipients in one of the following ways:
- Tap the **To** field and manually enter the reci the phone presents a few suggestions, tap
  - Select recipients from your contacts by tapping
- 3. Tap the **Type message** field and enter the cor
- 4. If you want to send a multimedia message, ta to the message.
  - Tap > or > Send.

NOTES:

- You can also include email addresses as recipi
- Do not add an attachment if you want to send charged for a multimedia message.

|                                | Messaging                                                                                                    |
|--------------------------------|----------------------------------------------------------------------------------------------------|
| ne storade.                    | Signature settings: <ul> <li>Edit signature: Edit your signature, which can be added automatically to outgoing</li> </ul> |
| d messages.                    | messages.                                                                                                    |
| ory.                           | <ul> <li>Add signature: Add the signature to all outgoing messages.</li> <li>Wap push switch:</li> </ul>                  |
| tings.                         | • Enable wap push receiving: Allow your phone to receive WAP push.<br>Emergency alerts:                                   |
|                                | • Receive emergency alerts: Choose the types of alerts you'd like to receive.                                             |
|                                | Notification for unread alerts: Set a notification reminder for every 10 minutes.                                         |
| ned.<br>are saved.             | Alerts notification preview: Preview settings for alert tones and vibration cadence.                                      |
| n your micro-SIM card.         |                                                                                                    |
|                                |                                                                                                    |
| s.<br>when there are multiple  |                                                                                                    |
| ound.<br>creen and Status Bar. |                                                                                                    |
|                                |                                                                                                    |

#### Messaging

i

## Copying a Message

You can copy text messages from the micro-SIM card to the phone storage 1. On the Messaging screen, tap **[** > **Settings** > **Manage SIM card messag** 

2. Press and hold a message and then tap Copy to phone memory.

# Changing Message Settings

Tap  $\mathbb{R}$  > Settings in the Messaging screen to change Message setting

• SMS Enabled: Tap to change your default SMS app.

#### Storage:

- Delete old messages: Delete old messages as limits are reached.
- Retain messages for days: Set the maximum days messages are saved

## Text (SMS) messages:

- Manage SIM card messages: Manage the messages stored on your micro-SIM care
- Service Center: View the service center phone number.

# Multimedia (MMS) messages:

- Auto-retrieve: Automatically download multimedia messages
- Group messaging: Set to use MMS to send a single message when there are multiple recipients.

### **Display Settings:**

- Bubble and background: Select a dialog bubble and background.
- Preview messages: Select to preview messages on the lock screen and Status Ba

#### **Notifications:**

- Notifications: Show message notifications in the Status Bar.
- Select ringtone: Choose a ringtone for your incoming messages.
- Vibrate: Make your phone vibrate when a new message arrives.

| Calendar on the phone works with the web-based Google Calendar <sup>™</sup> service for creating and managing events, meetings, and appointments. It also works with the Microsoft Exchange ActiveSync calendar once you sign into your Exchange account on the phone. To open Calendar, press the <b>Home Key</b> > () > <b>Calendar</b> . | <b>Creating an Event</b><br>1. In any Calendar view, tap  (a) to open an event details screen for a new event.<br>You can also tap a spot in Day or Week view twice to add an event to that time spot.<br><b>NOTE:</b> If you have more than one calendar you can choose the calendar to which to |
|----------------------------------------------------------------------------------------------------|----------------------------------------------------------------------------------------------------|
| Viewing Your Calendars and Events                                                                                                    | add the event by tapping the current calendar above the Event name box.                                                                                                    |
| Selecting Visible Calendars                                                                                                    | 2. Add details about the event. Tap <b>MORE</b> to access more options.                                                                                                    |
| 1. Open the Calendar app.                                                                                                    | 3. lap <b>UONE</b> to save the new event.                                                                                                    |
| 2. Tap > Calendars to display.                                                                                                    | NULE: You can also create a new event by copying the details of an existing event. Just<br>open the event details screen and tap 8 > Copy. Then edit the new event information and                                                                                                    |
| 3. In the new screen, tap to check the calendars you want to see or uncheck the                                                                                                    | tap DONE.                                                                                                    |
| Events from hidden calendars are not shown in the Calendar app.                                                                                                    | Editing, Deleting, or Sharing an Event                                                                                                    |
|                                                                                                    | <ol> <li>Find the event you want to edit, delete, or share.</li> </ol>                                                                                                    |
| Changing Calendar Views                                                                                                    | 2. Open its details screen (see Calendar – Viewing Your Calendars and Events – Viewing                                                                                                    |
| You can view your calendars in different forms. The app offers four views: Month, Week,<br>Dav. and Agenda.                                                                                                    | Event Details).                                                                                                    |
|                                                                                                    | <ol><li>Choose one of the following options:</li></ol>                                                                                                    |
| To change calendar views, tap the current view at the top left and select the view you<br>prefer. You can also change to Day view from Month view by tapping any day block in the<br>monthly calendar.                                                                                                    | <ul> <li>To edit the event, tap a. Tap DONE to save your changes.</li> <li>To delete the event, tap a &gt; OK.</li> </ul>                                                                                                    |
| <ul> <li>In Month view, swipe vertically to see earlier months and later months.</li> </ul>                                                                                                    | • To share the event, tap < and choose how to share.                                                                                                    |
| In Week or Day view, swipe horizontally to see earlier weeks/days and later weeks/days.                                                                                                    | Changing Calendar Settings                                                                                                    |
| <ul> <li>When you are viewing earlier or later days, weeks, or months, tap the calendar icon at<br/>the top of the screen to quickly switch to today.</li> </ul>                                                                                                    | To change Calendar settings, open a Calendar view (Day, Week, Month, or Agenda) and then tap <b>&gt; Settings</b> .                                                                                                    |
| Viewing Event Details                                                                                                    | You can change General settings, which apply to all accounts, or other settings that only                                                                                                    |
| In Agenda, Day, or Week view, tap an event to view its details.                                                                                                    | apply to specific accounts.                                                                                                    |
| In Month view, tap a day, then tap an event to view its details.                                                                                                    |                                                                                                    |

68

| add a corporate or Google account.                                                                    | Use browser to view web pages and search for information.                                                                                                    |
|----------------------------------------------------------------------------------------------------|----------------------------------------------------------------------------------------------------|
| iew setting and Notifications &<br>ier, set the day of the week the<br>ou are traveling. You can also | <b>Opening the Browser</b><br>Press the <b>Home Key</b> > <b>A</b> to launch the web browser. The Browser also opens when you<br>tap a web link—for example, in an email or a text message.                                                                                                    |
|                                                                                                    | <ol> <li>Open the Browser app.</li> <li>Tap the address box at the top of the web page.</li> </ol>                                                                                                    |
| field, or tap 🚺 to speak out the                                                                      | <ol> <li>Enter the address (UKL) or a web page, or enter terms you want to search for.</li> <li>Tap a URL or search suggestion or tap () at the top of the screen to open the web page or search results.</li> <li>NOTE: Tap () next to the address box if you want to stop opening the page.</li> </ol> |
|                                                                                                    | Setting the Home Page                                                                                                    |
|                                                                                                    | Your home page opens when you open a new browser tab, and when you open Browser after restarting your phone.                                                                                                    |
|                                                                                                    | 1. Open the Browser app.<br>2. Tap 😬 > Settings > Set homepage.                                                                                                    |
|                                                                                                    | 3. Enter the URL and tap <b>OK</b> to set it as the homepage.                                                                                                    |
|                                                                                                    | Using Multiple Browser Windows                                                                                                    |
|                                                                                                    | You can open several web pages at the same time (one page in each window) and switch between them freely.                                                                                                    |
|                                                                                                    | Opening a New Browser Window                                                                                                    |
|                                                                                                    | Tap 🕂 at the bottom of the screen, and then tap <b>New window</b> . A new browser window opens and the home page is loaded.                                                                                                    |

Browser

#### To add an

To add an email account, tap || > Settings > Not to add a corporate or Google.
 For General settings, choose options for Calendar view setting and Notification

 For General settings, choose options for Calendar view setting and Notifications & reminders. You can choose to show the week number, set the day of the week the calendar starts on, and use home time zone when you are traveling. You can also choose event reminder settings such as notification sound, vibrate, default remind time, and more.

## **Searching an Event**

Tap **I** > **Search** and then type the event in the Search field, or tap **U** to speak out t event you want to search.

#### Browser

# **Switching Between Browser Windows**

- 1. Tap the  $\[1mm]$  icon at the bottom of the screen. The number in the icon indicates the number of currently active browser windows.
  - Swipe vertically to scroll through the list of opened web pages.
- 3. Tap one you want to open.

**NOTE:** Swipe a web page horizontally or tap  $\overline{\mathsf{X}}$  to close the browser window. Tap **Close all** > **OK** to close all windows.

## **Downloading Files**

1. Press and hold an image or a link to a file or to another web page.

In the menu that opens, tap Save image or Save link.

The downloaded files are saved to your phone. You can view or open them in the Downloads app.

# **Changing Browser Settings**

You can configure a number of settings to customize the way you browse the web, including several that you can use to control your privacy.

To open the Browser settings screen, tap 20 > Settings in the browser screen.

#### Camera

i !

!

0

0

0

videos are stored to the phone's memory card or to the phone's internal storage. You can copy them to your computer or access them in the Gallery app. You can take photos and record videos. Photos and

## **Capturing a Photo**

- 1. Press the Home Key > 🥥
- 2. Aim the camera at the subject and make any necessary adjustments. A by default.
- 3. Tap the area on the scree camera to focus, or let th center of the image.
- to zoom in and out in the 4. Lightly tap 💼 The Volum

Function

Number

ς 2

| adjustments. AÚTO camera mode is used                                                    |    |
|------------------------------------------------------------------------------------------|----|
| t.<br>ea on the screen where you want the<br>o focus, or let the camera autofocus on the |    |
| the image.                                                                               |    |
| o 🍙. The Volume Key can be used                                                          |    |
| n and out in the Camera app.                                                             | -0 |
| Function                                                                                 |    |
| Change the camera settings.                                                              |    |
| View photos and videos you have taken.                                                   |    |
| Capture a photo.                                                                         |    |
| Capture a video.                                                                         |    |
|                                                                                          |    |

| 4 | Capture a video.                                                                                 |
|---|--------------------------------------------------------------------------------------------------|
| 5 | Select a camera mode for the back camera.                                                        |
| 6 | Switch between the front and back cameras.                                                       |
| 7 | Set a time delay before the camera automatically takes a picture after you tap the shutter icon. |
| 8 | Change the flash setting (only available for the back camera).                                   |

| <b>WARNING!</b> Keep a safe distance when using the flash. Do not point the flash toward the                                                                                   | • SPECIAL EFFECT: Select a color effect or other special effects.                                                                                                    |
|----------------------------------------------------------------------------------------------------|----------------------------------------------------------------------------------------------------|
| eyes of people or animals.                                                                                                    | MULTI EXPOSURE: Capture two photos for a collage.                                                                                                    |
| <b>NOTE:</b> You can pinch or spread your fingers on the screen to zoom in or out before taking a picture.                                                                     | • <b>INTERVAL:</b> Set a time delay before the camera automatically takes a picture after you tap the shutter icon.                                                                                                    |
| Using Manual Camera Mode                                                                                                    | • SMILE: Activate the shutter to take a photo when the subject smiles.                                                                                                    |
| You can use the Manual camera mode to adjust more camera options for your photo,<br>such as ISO, white balance, and exposure.                                                  | Recording a Video                                                                                                    |
| 1. Press the <b>Home Key</b> > ③ > <b>MANUAL</b> .                                                                                                    | <ol> <li>Press the nome key &gt;</li> <li>Aim the camera at the subject and make any necessary adjustments. You can</li> </ol>                                                                                                    |
| <ul> <li>Anni the carinera at the subject. For carinere the following adjustments.</li> <li>Drag (•) to any area on the screen that you want to focus on.</li> </ul>           | tap any area on the screen that you want the camcorder to focus on before and during recording.                                                                                                    |
| <ul> <li>Drag to any area on the screen where you want the camera to meter exposure so as to adjust the photo brightness.</li> </ul>                                           | <b>NOTE:</b> You can pinch or spread your fingers on the screen or use the Volume Key to zoom in or zoom out before and during recording.                                                                                                    |
| • Tap <b>(b)</b> to show the grid or the golden spiral, or hide it.                                                                                                    | 3. Tap 🖬 to start recording. You can also tap 💼 🖉 to pause or resume recording.                                                                                                    |
| <ul> <li>Tap</li></ul>                                                                                                    | <b>NOTE:</b> While recording is in progress, you can tap <b>a</b> to save the frame as a photo.                                                                                                    |
| • Tap 🔯 to adjust white balance.                                                                                                    | 4. Tap 🜑 to stop recording.                                                                                                    |
| <ul> <li>Tap</li></ul>                                                                                                    |                                                                                                    |
| <ul> <li>Tap (2) to adjust overall exposure.</li> </ul>                                                                                                    | Customizing Camera and Video Settings                                                                                                    |
| 3. Tap 🌑 to take the photo.                                                                                                    | Before capturing a photo or video, you can tap 💽 to open the following camera setting options:                                                                                                    |
| Using Other Camera Modes                                                                                                    |                                                                                                    |
| Besides capturing photos in the traditional way, your Camera app offers other powerful and interesting camera modes. Tap <b>FUN</b> in the viewfinder screen to find them all. | <ul> <li>CAMEKA</li> <li>Picture size: Set the image size for your photo. Available for the front camera and</li> </ul>                                                                                                    |
| PANORAMA: Capture panorama photos.                                                                                                    | Manual mode.                                                                                                    |
| <ul> <li>HDR: Capture high-dynamic range photos, which combine three images taken at<br/>different exposures to create one image with greater contrast.</li> </ul>             | <ul> <li>Full screen: Set the viewfinder screen as full screen when the back camera is in use.</li> <li>Mirror: Take a mirror photo using the front camera.</li> <li>Point-and-shoot: Tap the viewfinder screen to take a photo using the front camera.</li> </ul> |
| 24                                                                                                    | Shutter tone: Turn the shutter tone on or off.                                                                                                    |

- Drag (•) to any area on the screen that yo
  Drag [ ] to any area on the screen where
- as to adjust the photo brightness.
  - - Tap I to enable or disable the gradienter
      - Tap I to adjust white balance.
        - Tap ( to adjust ISO.
- Tap to adjust overall exposure.
  - 3. Tap 💿 to take the photo.

# **Using Other Camera Modes**

- PANORAMA: Capture panorama photos.
- different exposures to create one image wit • HDR: Capture high-dynamic range photos,

|                                     | Gallery                                                                                                    | • |
|-------------------------------------|----------------------------------------------------------------------------------------------------|---|
| tured photos.<br>an also select the | <b>Opening the Gallery</b><br>Press the <b>Home Key</b> $> () >$ <b>Gallery</b> to view albums of your pictures and videos.                                                                                            |   |
| in for                              | <b>Working With Albums</b><br>When you open the Gallery, all pictures and videos on your phone are displayed in a<br>number of albums. Swipe up and down to see them all.                                              |   |
|                                     | <b>Viewing Album Contents</b><br>Tap an album to view the pictures and videos it contains.                                                                                                    |   |
| ling time-lapse                     | Sharing Albums, Pictures, or Videos                                                                                                    |   |
| t on the center of                  | 1. Press and hold an item in the Albums view to select an album, or after you open an album, to select a picture or a video.                                                                                           |   |
| tured videos.<br>In for             | 2. Tap more items that you want to share.<br>3. Tap $\checkmark$ and select how you want to share the items.                                                                                                    |   |
|                                     | Deleting Albums, Pictures, or Videos                                                                                                    |   |
| a modes.                            | <ol> <li>Press and hold an item in the Albums view to select an album, or after you open an album, to select a picture or a video.</li> <li>Tap more items that you want to delete.</li> <li>Tap T &gt; OK.</li> </ol> |   |
|                                     | Hiding Albums                                                                                                    |   |
|                                     | <ol> <li>Press and hold an album to select it.</li> <li>Tap more albums that you want to hide.</li> </ol>                                                                                                    |   |
|                                     | <ol> <li>Tap &amp; &gt; OK.</li> <li>NOTE: To show the hidden albums again, tap &gt; Settings &gt; Manage hidden albums.<br/>Tap the albums you want to restore, and then tap Show.</li> </ol>                         |   |
|                                     | 22                                                                                                    |   |

#### Camera

- Geo-tagging: Select whether to store the GPS location in your captured p
- Review: Set whether to review the picture after you shoot it. You can also select th
  - review time.
     Storage location: Tap Save location to change the storage location for
    - captured photos and videos. Restore default camera and camcorder settings.

#### VIDEO

- Video quality: Set the quality for your video.
- **Time lapse:** Set the time interval between each frame when recording time-lapse videos using the back camera.
- Focus lock when recording: Select whether to lock the focus point on the center of the screen when recording videos using the back camera.
  - Geo-tagging: Select whether to store the GPS location in your captured video
    - Storage location: Tap Save location to change the storage location for captured videos.
      - Restore defaults: Restore default camera and camcorder settings.
         NOTE: Some camera and video options will change in different camera mo

|                                                                                                    | Reton                                  | hing Your Pictures                                                                                                    |
|----------------------------------------------------------------------------------------------------|----------------------------------------|----------------------------------------------------------------------------------------------------|
| victure in full screen. Double-tap the picture, or hem apart to zoom out or in. Slide left or right to             | You can<br>The cha<br>never a          | edit any photos you took and some other pictures in Gallery with Photo Editor.<br>nged picture is saved in the same album as the original one, while the original is<br>ected.                      |
| where all                                                                                                    | 1. While<br>NOT                        | viewing a picture in full screen, tap the screen and tap 💉 > Photo Editor.<br>: You can also choose to edit the picture with Photos.                                                                |
| h a grid.                                                                                                    | \$                                     | Apply filters, old photo effects, or blur effects.                                                                                                    |
|                                                                                                    | ţ                                      | Crop, rotate, or flip (mirror) the picture.                                                                                                    |
| 0                                                                                                    | 8                                      | Adjust exposure, saturation, hue, sharpness, and other color options.                                                                                                    |
| s rotate,                                                                                                    | <b>N</b>                               | Select a color and draw on the picture, or add some text or mosaics to the picture and adjust the effect.                                                                                           |
|                                                                                                    | 0                                      | Add a frame to the picture, or decorate people in the picture with mustaches, eyeglasses, hats, and more.                                                                                           |
| amaller. You'll then see a filmstrip-style view of all wipe left or right to scan through them all.                | 3. To ca<br>the s<br>4. Tap <b>1</b>   | rcel or accept the changes you've made to the picture, tap X or ✓ at the top of reen.<br>The save the new picture.                                                                                  |
| tapping <b>=</b> > <b>OK</b> or by swiping it up in the lete one by swiping it up, tap <b>UNDO</b> to retrieve it. | redo th                                | Ш.                                                                                                    |
| certain albums or pictures.                                                                                        | Makin<br>You can<br>collage<br>1. Oper | <b>J a GIF or a Collage</b><br>put together a few pictures in the same album to make an animated GIF or a<br>of pictures.<br>the Gallery app and tap \$> <b>GIF maker</b> or <b>Collage maker</b> . |

i i

# **Working With Pictures**

Tap a picture in an album to view the picture in full scree pinch two fingers together or spread them apart to zoor view other pictures in the album.

|   | Number | Function                                                                    |
|---|--------|-----------------------------------------------------------------------------|
| I | 1      | Tap to return to the album, where all its contents are displayed in a grid. |
|   | 2      | Delete the picture.                                                         |
|   | 3      | Edit the picture.                                                           |
|   | 4      | Share the picture.                                                          |
|   | 5      | View more options, such as rotate,<br>rename, and print.                    |
|   | 6      | Add to favorites.                                                           |

#### **NOTES:**

- Pinch a picture or video to make it smaller. You'll then
  - your pictures and videos in a row. Swipe left or right to You can delete a picture or video by tapping  $\mathbf{T} > \mathbf{OK}$  filmstrip view. If you accidentally delete one by swipir •
    - Not all options may be available for certain albums or

| Gallery                                                                                                    | Music                                                                                                    |
|----------------------------------------------------------------------------------------------------|----------------------------------------------------------------------------------------------------|
| <ol> <li>Tap the pictures you want.</li> <li>To make a GIF, tap 2 to 50 pictures in the order (or reverse of the order) that you want them to appear in the GIF.</li> </ol>                                                                                             | Press the <b>Home Key</b> > (:::) > <b>Music</b> to play audio files stored on your phone. Music supports a wide variety of audio formats, so it can play music you purchase from online stores, music you copy from your CD collection, and more.                                                                                                    |
| <ul> <li>To make a collage, tap 2 to 9 pictures.</li> <li>The pictures you tapped are displayed along the bottom of the screen. Tap (()) to remove the pictures you do not want.</li> <li>Tap NEXT. The GIF or collage is displayed.</li> </ul>                         | <b>Copying Music Files to Your Phone</b><br>Before using Music, you need to copy audio files from your computer to your phone or<br>memory card.                                                                                                    |
| <ol> <li>Tap the options along the bottom to adjust the final picture.</li> <li>For GIF, you can adjust the speed, order, and size. Tap MORE to adjust each picture.</li> <li>For collage, tap TEMPLATE, FREE, or COLLAGE and then select a border, shading,</li> </ol> | <b>Copying From a Computer</b><br>1. Connect your phone and the computer with a USB cable.<br>2. Tap <b>Media device (MTP)</b> as the connection mode (see <i>Connecting to Networks and</i>                                                                                                    |
| 6. When you are satisfied with the final picture, tap 🛃 to save the GIF or tap 🖌 to save the collage.                                                                                                    | vertes - connecting to rour computer via 038 - connecting rour Frione to a computer<br>via USB).<br>3. Copy the music file from the PC to the phone storage or microSDHC card.                                                                                                    |
| Depending on your storage setting, the picture is saved to the <i>zte_editor/Save</i> folder in your phone storage or your microSDHC card.<br>Playing Videos                                                                                                    | <b>Downloading From the Internet</b><br>You can download music files using certain apps, such as Google Play Music (see <i>Google</i><br><i>Apps – Play Music</i> ).                                                                                                    |
| <ol> <li>Tap an album in Gallery, and then tap the thumbnail of a video.</li> <li>Tap <b>O</b> at the center and select a player to start playing.</li> <li>Tap the video to view the playback controls.</li> </ol>                                                     | <b>Receiving via Bluetooth</b><br>You can receive music files from other devices via <i>Bluetooth</i> (see Connecting to Networks<br>and Devices – Connecting to Bluetooth Devices – Receiving Data via Bluetooth).                                                                                                    |
| continue with other tasks on the phone.                                                                                                    | <b>Viewing Your Music Library</b><br>Press the <b>Home Key</b> > () > <b>Music</b> and your music library is displayed. All your audio files<br>are cataloged according to the information stored in the files.<br>Your music is organized by <b>All Songs, Playlists, Favorites, Artists, Albums</b> , and <b>Folders</b> .<br>You can also tap a song under <b>Recently Played</b> to play it again.<br><b>NOTE:</b> If an audio file is being played, its name and player controls are displayed at the<br>bottom of the screen. Tap the area to open the playback screen. |
|                                                                                                    |                                                                                                    |

Gallery

#### Music

#### Music

# 

İ

# Setting a Song as the Default Ringtone

The song will be used as the ringtone for all incoming calls, except those from contacts you have assigned special ringtones to (see *Contacts – Editing Contacts – Setting a Ringtone for a Contact*).

- 1. Press the **Home Key** > (...) > **Music** to see the music library.
- 2. Tap next to a song in any list.
- 3. In the menu that opens, tap Set as ringtone.
- 4. Tap Phone Ringtone or Notification Ringtone.

**NOTE:** If the song is being played and you're on the playback screen, tap **B** > **Set as** ringtone and select **Phone Ringtone** or **Notification Ringtone**.

### **Playing Music**

Tap a song in the music library to listen to it. Tap the playback bar at the bottom of the screen to open the following playback screen.

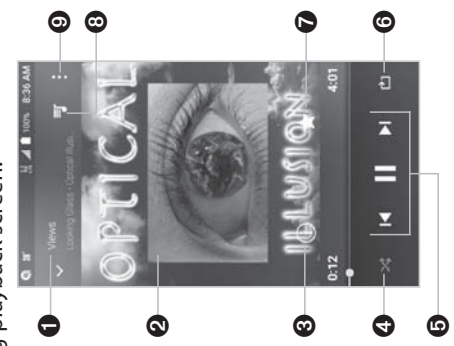

| Number | Function                                                                                                    |
|--------|----------------------------------------------------------------------------------------------------|
| 1      | Return to the music library.                                                                                       |
| 2      | Album artwork. Slide left/right to switch to the next/previous song in the playlist.                               |
| n      | Check the track information.                                                                                       |
| 4      | Turn shuffle on or off.                                                                                            |
| 5      | Playback control: Skip songs or pause and resume playback. Drag the progress bar to jump to any part of the track. |
| 9      | Toggle repeat mode: no repeat, repeat the current track, or repeat the current playlist.                           |
| 7      | Add the track to the Favorites playlist.                                                                           |
| 8      | Tap to see the current playlist (queue).                                                                           |
| 6      | Access additional options.                                                                                         |

You can still control the music when you are not in the playback screen.

- In other apps, swipe down the Notification Panel. Tap the song title to restore the playback screen, or you can pause/resume playback or skip songs.
- When the screen is locked, the song information, album cover, and playback controls
  are displayed on the screen. Tap the song title to restore the playback screen, or you
  can pause/resume playback or skip songs.

#### Music

## **Managing Playlists**

Create playlists to organize your music files into sets of songs, so that you can play the songs you like in the order you prefer.

- Tap > Add to playlist next to a song to add it to a playlist or create a new playlist.
  - Tap  $\frac{1}{2}$  > **Delete** next to a playlist to delete the playlist.
- Tap  $\exists > Rename$  next to a playlist to rename the playlist.
- Tap a playlist to view its content. To delete a song, press and hold the song. Tap additional songs to select multiple songs for removal. Tap a to remove the songs from the playlist.

### Video Player

i i i

İ

i

Use the Video Player to manage your video library and to watch videos.

# **Opening the Video Library**

Press the **Home Key** > (iii) > **Video Player** to view your video library. Swipe up or down to find the video you want. You can also tap **Q** to search for video files, or tap **B** > **View by** or **Sort by** to change the display mode or sort the list.

# **Playing and Controlling Videos**

Tap a video in the video library to play it. Tap the screen to show the playback controls. You can control the video and audio or carry out other operations.

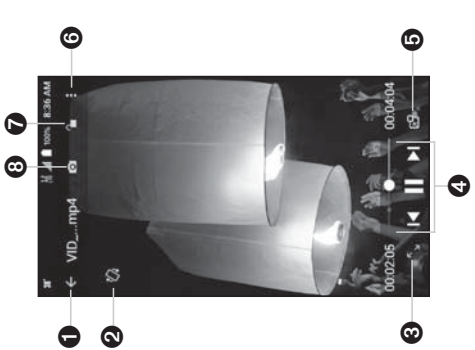

| Number | Function                                                                                                    |
|--------|----------------------------------------------------------------------------------------------------|
| 1      | Return to video library list.                                                                                 |
| 2      | Rotate the video.                                                                                             |
| 3      | Change the video ratio (fit to screen).                                                                       |
| 4      | Playback control: Skip videos or pause and resume playback. Drag the slider to jump to any part of the video. |
| 5      | Play the video in a small window and continue with other tasks on the phone.                                  |
| 9      | Share, trim, or delete the video, or configure player settings.                                               |
| 7      | Hide video playback controls and lock the touch screen.                                                       |
| 8      | Take a screenshot.                                                                                            |

| ime or brightness, | Renaming a Video<br>1. Tap <b>a</b> next to the video you want to rename.<br>2. Tap Rename.<br>3. Type the new video name and tap OK. |
|--------------------|----------------------------------------------------------------------------------------------------|
|                    | Viewing Details of a Video 1. Tap  much next to a video for which you want to view details.                                           |
| ö                  | <ol> <li>Tap Details.</li> <li>Tap CLOSE to close the window.</li> </ol>                                                              |
|                    |                                                                                                    |
| ö                  |                                                                                                    |
|                    |                                                                                                    |

Video Player

#### NOTES:

- Slide horizontally on the video to rewind or fast forward.
- Slide vertically on the right or left part of the screen to adjust volu respectively.
  - Tap iglet or iglet to skip to the previous or the next video.

## **Managing Video Files**

### **Deleting Videos**

- 1. In the video library, tap **a** > **Multi-Select**, or press and hold a video
- 2. Tap the videos you want to delete.
- 3. Tap 🛅 > **OK**.

#### **Sharing Videos**

- 1. In the video library,  $tap \left[ \frac{1}{2} > Multi-Select$ , or press and hold a video
  - 2. Tap the videos you want to share.
- 3. Tap  $\precsim$  and select how you want to share them.

### **Trimming a Video**

- 1. Tap a video to start playing it.
  - 2. Tap **3** > **Trim**.
- 3. Drag the two tabs on the progress bar to select the portion you want to keep. You can tap D to preview the selected portion.
   4. Tap X. The trimmed video is saved as a new video file.

| Sound Recorder enables you to record voice memos and listen to them whenever you like.   | <b>Calculator</b><br>Press the <b>Home Kev</b> > (:::) > <b>Calculator</b> to use the phone's convenient built-in calculator                               |
|------------------------------------------------------------------------------------------|----------------------------------------------------------------------------------------------------|
| Recording a Voice Memo                                                                   | for some basic as well as advanced mathematical equations.                                                                                                 |
| 1. Press the Home Key $> (iii) >$ Sound Recorder.                                        | <b>NOTE:</b> To see more calculator options, swipe left while holding the phone in portrait view                                                           |
| 2. Tap 🐿 to turn on or off high-quality recording.                                       |                                                                                                    |
| 3. Tap $ullet$ to start recording. Tap $w$ to pause and $ullet$ to continue recording.   | Clock                                                                                                    |
| 4. Tap <b>O</b> to stop recording. The memo is automatically saved.                      | Press the <b>Home Key</b> $> (iii) > $ <b>Clock</b> . The Clock app allows you to check local time in places                                               |
| Playing a Voice Memo                                                                     | around the world, set alarms, and use timers.                                                                                                    |
|                                                                                          | Setting a New Alarm                                                                                                    |
| Playing a Memo You Just Recorded                                                         | 1. Open the Clock app and tap 🚺.                                                                                                    |
| Tap 💽 at the bottom of the screen.                                                       | 2. Tap a default alarm to configure it, or tap $\oplus$ at the bottom of the screen to create a                                                            |
| Playing Any Saved Memo                                                                   | new alarm.                                                                                                    |
| 1. Tap 🗮 at the top right of the screen to see all recordings.                           | 3. Set up the alarm options, such as time, alarm days, snooze, and alarm ringtone.                                                                         |
| 2. Tap the title of a memo to play it.                                                   | 4. Tap <b>SAVE</b> to save and exit.                                                                                                    |
| NOTE: You can also tap 🔳 at the right of the memo to delete, share, rename, tag, or trim | NOTES:                                                                                                    |
| it, check its file information, or set it as your phone ringtone.                        | <ul> <li>To enable or disable existing alarms directly, tap On  or Off  on on the right side of each alarm.</li> </ul>                                     |
|                                                                                          | <ul> <li>Tap to configure alarm settings, including ringtone volume, vibration, alarm<br/>duration, volume crescendo, and alarm in silent mode.</li> </ul> |
|                                                                                          | Using World Time 1. Open the Clock app and tap                                                                                                    |
|                                                                                          | 2. World time lets you check local times for cities around the world. Tap $\oplus$ to add a new city.                                                      |
|                                                                                          |                                                                                                    |
| 88                                                                                       | 89                                                                                                    |

## More Apps

i

Sound Recorder

i

- Tap to turn on or off high-qualit
   Tap to start recording. Tap to to
   Tap to stop recording. The mem

## **Playing a Voice Memo**

# Playing a Memo You Just Recor

## Playing Any Saved Memo

| More Apps                                                                                                    | Google Apps                                                                                                    |
|----------------------------------------------------------------------------------------------------|----------------------------------------------------------------------------------------------------|
| Using Stopwatch and Countdown 1. Open the Clock app and tap ፩ or 國. 2. Stopwatch allows you to record lap times, while countdown allows you to set a time and count down to zero.                                                                                                    | <b>NOTE:</b> Some Google services may not be available in your region.<br><b>Chrome</b><br>Use the Chrome app to browse the Internet and get your bookmarks, browsing history,<br>and more svnced with vour Google account. |
| <ul> <li>Downloads</li> <li>The Downloads app keeps a record of the files you have downloaded using apps such as Browser or Email.</li> <li>Press the Home Key &gt; () &gt; Downloads.</li> <li>Tap a file to open it with the appropriate application.</li> <li>Press and hold a file to delete or share it.</li> </ul>                  | Drive<br>Store files on Google servers for free after you sign in to your Google account. You<br>can access them on your computers, your phones, and other devices, share them, or<br>collaborate with others.<br>Gmail     |
| <b>File Manager</b><br>Quickly access all of your images, videos, audio clips, and other types of files on your                                                                                                    | Google search or get information when you used in your of the personal entain accounts.<br>Use Google search or get information when you need it with Google Now.                                                           |
| 1. Press the <b>Home Key</b> $> (iii) > File Manager. Tap CATEGORY to find the file you need by category, or tap LOCAL to browse folders and files on the phone storage or the microSDHC card$                                                                                                    | <b>Hangouts</b><br>Chat with Google+ friends or send text or multimedia messages.                                                                                                    |
| <ul> <li>Tap folders and files to access stored items.</li> <li>Press and hold an item to access option icons such as copy □, move ⊕, share &lt;, or delete □.</li> </ul>                                                                                                    | Maps<br>Find your place and find your way in the world.                                                                                                    |
| <ul> <li>To copy or move an item, navigate to a new location and tap PASTE.</li> <li>Tap to create a new folder in the current directory.</li> <li>Wi-Fi Utility</li> <li>Wi-Fi Utility can manage your Wi-Fi settings to provide free and high-speed data by automatically connecting your phone to reputable Wi-Fi hotspots.</li> </ul> | <b>Fnotos</b><br>Manage photos on the phone and on your Google account.<br><b>Play Movies &amp; TV</b><br>Stream and download movies and TV shows.                                                                          |
| Press the <b>Home Key</b> > () > <b>Wi-Fi Utility</b> , and select a Wi-Fi settings option.<br>90                                                                                                    | 5                                                                                                    |

| Google Apps                                                                                        | Settings                                                                                                    |
|----------------------------------------------------------------------------------------------------|----------------------------------------------------------------------------------------------------|
| <b>Play Music</b><br>Play music on the phone and on your Google account.                           | From the home screen, tap $\oplus$ > <b>Settings</b> . Settings contains most of the tools for customizing and configuring your device.                                                                                                    |
| Play Store                                                                                         | Wireless & Networks                                                                                                    |
| Purchase and download apps, games, and more from the Google Play store.                            | Wi-Fi                                                                                                    |
| Voice Search<br>Search for information with your voice.                                            | Turn Wi-Fi on or off and configure your Wi-Fi connections (see <i>Connecting to Networks and Devices</i> – <i>Connecting to Wi-Fi</i> ).                                                                                                    |
| <b>YouTube</b><br>Watch video clips from YouTube.com, or upload your own and share with the world. | <b>Bluetooth</b><br>Turn <i>Bluetooth</i> on or off and configure your <i>Bluetooth</i> connections (see <i>Connecting to</i><br>Networks and Devices – Connecting to Bluetooth Devices).                                                                                                    |
|                                                                                                    | <b>Mobile Networks</b><br>Control mobile data use and data roaming (see C <i>onnecting to Networks and Devices –</i><br>C <i>onnecting to Mobile Networks</i> ).                                                                                                    |
|                                                                                                    | <b>Wi-Fi Hotspot</b><br>Turn on/off the mobile hotspot feature and configure its settings (see Connecting to<br>Networks and Devices – Sharing Your Mobile Data Connection).                                                                                                    |
|                                                                                                    | <b>Data Usage</b><br>Tap the <b>Mobile data</b> or <b>Set cellular data limit</b> switches to turn on or off mobile data or<br>the mobile data limit.                                                                                                    |
|                                                                                                    | You can check how much data has been used during the time cycle you set, set a mobile data limit and warning, see what apps have been using mobile data, allow data roaming, or restrict background data for individual apps. <b>NOTE:</b> The data usage is measured by your phone, and your carrier's data usage accounting may differ. |
|                                                                                                    |                                                                                                    |

#### Settings

|                                                                                                    | Sound & Notification                                                                                                    |
|----------------------------------------------------------------------------------------------------|----------------------------------------------------------------------------------------------------|
| Tap <b>B</b> > <b>Network restrictions</b> to select WI-FI networks that are mobile hotspots. Apps<br>may warn you before using these networks for large downloads to avoid high mobile | Adjust different types of volume (see <i>Personalizing – Adjusting Volumes</i> ), set up ringtone                                                                                                    |
| data pilis.<br>Airplane Mode                                                                                                    | and notification sound (see <i>Personalizing – Changing the Kingtone and Notification Sound),</i><br>select system sounds (see <i>Personalizing – Turning System Sounds On/Off</i> ), control notification<br>disclay or chack apps that have requested portification or Do not disturb access                                                                                                    |
| In the Settings app, tap <b>More</b> > <b>Airplane mode</b> to enable or disable airplane mode.                                                                                         | מוזאומי, מי בחברה מאאז הומר ומיר ובקמבטרים וסנווינימוסו טו על וסו מוזינווט מירכטי.<br>בסרוויויועי                                                                                                    |
| VPN                                                                                                    | <ul> <li>Screen lock: Lock the screen with long press. pattern. PIN. or password (see</li> </ul>                                                                                                    |
| In the Settings app, tap <b>More</b> > <b>VPN</b> to set up and connect to virtual private networks                                                                                     | Personalizing – Protecting Your Phone With Screen Locks).                                                                                                    |
| (see connecting to iverworks and Devices – Connecting to Virtual Frivate Networks).<br>Default SMS Ann                                                                                  | <ul> <li>Make pattern visible: Show the pattern as you draw it. This option is available when<br/>unlock pattern is set.</li> </ul>                                                                                                    |
| In the Settings app, tap <b>More</b> > <b>Default SMS app</b> to choose the preferred application for                                                                                   | • Automatically lock: Set the time needed for the lock protection to be activated after                                                                                                    |
| sending and receiving SMS.                                                                                                    | the screen turns off. This option is available when unlock pattern, PIN, or password is set.                                                                                                    |
| Personal                                                                                                    | <ul> <li>Power button instantly locks: Lock protection is activated immediately when<br/>you press the Power/Lock Key. This option is available when unlock pattern, PIN, or<br/>password is set.</li> </ul>                                                                                                    |
| Display                                                                                                    | • Lock screen message: Set the text that you may display on the lock screen.                                                                                                    |
| <ul> <li>Digitizes level: Set the Digitizes of the display.</li> <li>Adaptive brightness: Automatically adjust screen brightness.</li> </ul>                                            | Smart Lock: Keep the phone unlocked when connected to trusted devices, in trusted     names or when recomizing trusted faces                                                                                                    |
| • Wallpaper: Select a background image for the home screen.                                                                                                    | <b>NOTE:</b> You need to sign in to your Google account on the phone to use the Smart                                                                                                    |
| • Sleep: Set the length of time of inactivity before the screen turns off automatically.                                                                                                | Lock feature.                                                                                                    |
| <ul> <li>Daydream: Manage the Daydream function. When Daydream is enabled, photos or<br/>animations will be displayed as a screensaver.</li> </ul>                                      | Encrypt phone: Your phone is already encrypted.     Comments of the mission of the mission |
| • Font size: Set the font size of the text on the screen.                                                                                                    | <ul> <li>Set up Sim card lock: Lock the micro-sim card and change the micro-sim File.</li> <li>Lock SIM card: Activate or deactivate the PIN lock to require PIN before accessing</li> </ul>                                                                                                    |
| <ul> <li>Auto-rotate screen: Select whether the screen contents should rotate when the phone is rotated.</li> </ul>                                                                     | the micro-SIM card.                                                                                                    |
| <ul> <li>Pulse notification light: The indicator light flashes to notify you of missed calls, new messages, and other events.</li> </ul>                                                | <ul> <li>Change SIM PIN: Change the PIN used to access the micro-SIM card.</li> <li>NOTE: Put all your confidential passwords in a safe place for future use. If you enter the wrong SIM PIN more times than allowed, your micro-SIM card will be locked and you</li> </ul>                                                                                                    |

| JK) to restore the micro-SIM card.       JK) to restore the micro-SIM card.       the dictionary. The with editionary. The with editionary. The with editionary. The with usade and inistrators: View or deactivate apps you have authorized to be device       • Keyboard & input nethor the dictionary. The with usade administrators: View or deactivate apps you have authorized to be device         • Note administrators: View or deactivate apps you have authorized to be device       • Keyboard & input nethor the methor with an inistrators:         • Note administrators: View or deactivate apps from sources other than the Play Store.       • Text-to-speech out the methor sources other than the Play Store.         • Install cartificates.       • Text-to-speech out the its settings.         • Install cartificates.       • Text-to-speech out the its settings.         • Install cartificates.       • Speech rate: Sele its settings.         • Install cartificates.       • Speech rate: Sele its settings.         • Install from SD card: Install cartificates.       • Speech rate: Sele its settings.         • Install from SD card: Install cartificates.       • Speech rate: Sele its settings.         • Install from SD card: Installes: Delete all cartificates.       • Speech rate: Sele its settings.         • Install from SD card: Installes: Delete all cartificates.       • Installes and settings.         • Install from SD card: Installes: Delete all cartificates.       • Installes and settings.         • Install from SD card: Installes.       • Installes and set                                                                                                    | ry. The words you add are used for spelling check and word suggestion.<br><b>i input methods:</b> Configure text input settings (see <i>Knowing the Basics – put Methods</i> ).<br><b>ech output</b><br><b>ech output</b><br><b>l engine:</b> Select the speech synthesis engine you want to use, or change s.<br><b>i te:</b> Select how quickly you want the synthesizer to speak.<br><b>ust the tone of spoken text.</b><br><b>an example:</b> Play a brief sample of the speech synthesizer, using your titings.<br><b>inguage status:</b> Check the default language status.<br><b>inguage status:</b> Check the pointer/mouse should scroll when you connect the stackpad or mouse accessory.                                             |
|----------------------------------------------------------------------------------------------------|----------------------------------------------------------------------------------------------------|
| <ul> <li>we passwords visible: Uisplay passwords a stoue enter them.</li> <li>we passwords visible: Uisplay trusted in part Methanihistrators: View or deactivate apps you have authorized to be device</li> <li>ministrators: View or deactivate apps you have authorized to be device</li> <li>fext-to-speech out</li> <li>Text-to-speech out</li> <li>Text-to-speech out</li> <li>Speech rate: Sele</li> <li>Speech rate: Sele</li> <li>Speech rate: Se</li></ul>                                                                                                    | <ul> <li><i>input methods:</i> Configure text input settings (see <i>knowing the basics</i> - <i>put Methods</i>).</li> <li><i>ech output</i></li> <li><i>ech output</i></li> <li><i>ech output</i></li> <li><i>lengine:</i> Select the speech synthesis engine you want to use, or change s.</li> <li><i>ite:</i> Select how quickly you want the synthesizer to speak.</li> <li><i>ust</i> the tone of spoken text.</li> <li><i>an example:</i> Play a brief sample of the speech synthesizer, using your tings.</li> <li><i>itings.</i></li> <li><i>inguage status:</i> Check the default language status.</li> <li><i>ied:</i> Select how fast the pointer/mouse should scroll when you connect the trackpad or mouse accessory.</li> </ul> |
| <ul> <li>ministrators.</li> <li>ministrators.</li> <li>known sources: Permit installation of apps from sources other than the Play Store.</li> <li>from sources: Permit installation of apps from sources other than the Play Store.</li> <li>Forefered engine its settings.</li> <li>Speech rate: Sele.</li> <li>Speech rate: Sele.</li> <li>Speech rate.</li> <li>Speech rate.<td>ech output<br/>lengine: Select the speech synthesis engine you want to use, or change<br/>s.<br/>ust the tone of spoken text.<br/>ust the tone of spoken text.<br/>an example: Play a brief sample of the speech synthesizer, using your<br/>ttings.<br/>inguage status: Check the default language status.<br/>ed: Select how fast the pointer/mouse should scroll when you connect the<br/>trackpad or mouse accessory.</td></li></ul> | ech output<br>lengine: Select the speech synthesis engine you want to use, or change<br>s.<br>ust the tone of spoken text.<br>ust the tone of spoken text.<br>an example: Play a brief sample of the speech synthesizer, using your<br>ttings.<br>inguage status: Check the default language status.<br>ed: Select how fast the pointer/mouse should scroll when you connect the<br>trackpad or mouse accessory.                                                                                                    |
| Iknown sources: Permit installation of apps from sources other than the Play Store.       - Preferred engine         preferred engine       - Preferred engine         preferred engine       - Preferred engine         preferred strom sources: Permit installation of apps from sources other than the Play Store.       - Preferred engine         preferred engine       - Preferred engine         usted credentials: Display trusted CA certificates.       - Preferred engine         usted credentials: Display trusted CA certificates.       - Preferred engine         usted credentials: Display trusted CA certificates.       - Preferred engine         ust agents: View or deactivate trust agents.       - Pitch: Adjust the text strongs.         ust agents: View or deactivate trust agents.       - Listen to an example or example of a cress personal information.         ust agents: View or deactivate trust agents.       - Default language         ust agents: View or deactivate trust agents.       - Default language         ust agents: View or deactivate trust agents.       - Default language         ust agents: View or deactivate trust agents.       - Default language         ust addres perces: Turn on or off some apps' access to your phone usage       - Pointer speed: Sele         ormation.       - Default language       - Default language         ormation.       - Default language       - Default language <td>I engine: Select the speech synthesis engine you want to use, or change s.<br/>s.<br/>ute: Select how quickly you want the synthesizer to speak.<br/>ust the tone of spoken text.<br/>an example: Play a brief sample of the speech synthesizer, using your<br/>ttings.<br/>inguage status: Check the default language status.<br/>ed: Select how fast the pointer/mouse should scroll when you connect the<br/>trackpad or mouse accessory.</td>                                                                                                    | I engine: Select the speech synthesis engine you want to use, or change s.<br>s.<br>ute: Select how quickly you want the synthesizer to speak.<br>ust the tone of spoken text.<br>an example: Play a brief sample of the speech synthesizer, using your<br>ttings.<br>inguage status: Check the default language status.<br>ed: Select how fast the pointer/mouse should scroll when you connect the<br>trackpad or mouse accessory.                                                                                                    |
| <ul> <li><b>&gt;rage type:</b> Check the credential storage type.</li> <li><b>&gt;rasetungs.</b></li> <li><b>stated credentials:</b> Display trusted CA certificates.</li> <li><b>stated credentials:</b> Display trusted CA certificates.</li> <li><b>Speech rate:</b> Selection is settings.</li> <li><b>Speech rate:</b> Selection is settings.</li> <li><b>Specificat speed:</b> Selection is settings.</li> <li><b>Specificat speed:</b> Selection is settings.</li> <li><b>Specificat specification</b>.</li> </ul>                                                                                                    | s.<br>ust the tone of spoken text.<br>an example: Play a brief sample of the speech synthesizer, using your<br>ttings.<br>Inguage status: Check the default language status.<br>ed: Select how fast the pointer/mouse should scroll when you connect the<br>trackpad or mouse accessory.                                                                                                    |
| <ul> <li>Jested credentials: Display trusted CA certificates.</li> <li>Jested credentials: Display trusted CA certificates.</li> <li>Jest all from SD card: Install certificates from the memory card.</li> <li>Plich: Adjust the table all certificates from the memory card.</li> <li>Plich: Adjust the table and certificates from the memory card.</li> <li>Plich: Adjust the table and certificates from the memory card.</li> <li>Plich: Adjust the table and certificates from the memory card.</li> <li>Listen to an exame current settings.</li> <li>Listen to an exame current settings.</li> <li>Default language access: Turn on or off some apps' access to your phone usage of access personal information.</li> <li>Pointer speed: Sele phone to a trackpad formation.</li> <li>Igation Key</li> </ul>                                                                                                    | ust the tone of spoken text.<br>an example: Play a brief sample of the speech synthesizer, using your<br>ttings.<br>inguage status: Check the default language status.<br>ed: Select how fast the pointer/mouse should scroll when you connect the<br>trackpad or mouse accessory.                                                                                                    |
| <ul> <li>ar credentials: Delete all certificates.</li> <li>Listen to an examplement of your choice in view so others cannot switch apps with usage access: Turn on or off some apps' access to your phone usage of commation.</li> <li>Default language of your choice in view so others cannot switch apps</li> <li>Pointer speed: Sele phone to a trackpad or certain or off some apps' access to your phone usage of commation.</li> <li>Default language of your choice in view so others cannot switch apps</li> <li>Pointer speed: Sele phone to a trackpad or certain or off some apps' access to your phone usage or usage or trackpad or mation.</li> </ul>                                                                                                    | an example: Play a brief sample of the speech synthesizer, using your tings.<br>Itings.<br>Inguage status: Check the default language status.<br>Inguage status: Check the pointer/mouse should scroll when you connect the trackpad or mouse accessory.                                                                                                    |
| <ul> <li>ast agents: View or deactivate trust agents.</li> <li>ast agents: View or deactivate trust agents.</li> <li>befault language</li> <li>Pointer speed: Sele phone to a trackpad formation.</li> <li>Pointer speed: Sele phone to a trackpad formation.</li> <li>Pointer speed: Sele phone to a trackpad formation.</li> <li>Pointer speed: Sele phone to a trackpad formation.</li> </ul>                                                                                                    | ttings.<br><b>inguage status:</b> Check the default language status.<br><b>ed:</b> Select how fast the pointer/mouse should scroll when you connect the<br>rackpad or mouse accessory.                                                                                                    |
| <ul> <li>- Default language</li> <li>- Default language</li> <li>- Default language</li> <li>- Default language</li> <li>- Default language</li> <li>- Default language</li> <li>- Pointer speed: Sele</li> <li>phone to a trackpad</li> <li>phone to a trackpad</li> <li>phone to a trackpad</li> <li>phone to a trackpad</li> <li>provide access: Turn on or off some apps' access to your phone usage</li> <li>- Google</li> <li>Manage settings for Gr</li> </ul>                                                                                                    | <b>inguage status:</b> Check the default language status.<br><b>ed:</b> Select how fast the pointer/mouse should scroll when you connect the<br>trackpad or mouse accessory.                                                                                                    |
| <ul> <li>Pointer speed: Sele daccess personal information.</li> <li>Pointer speed: Sele phone to a trackpad phone usage access: Turn on or off some apps' access to your phone usage access: Turn on or off some apps' access to your phone usage access to your phone usage access: Turn on or off some apps' access to your phone usage access: Turn on or off some apps' access to your phone usage access: Turn on or off some apps' access to your phone usage access to your phone access to your phone acces to your phone access to your phone access to your phone acces</li></ul>                                                                                                    | ed: Select how fast the pointer/mouse should scroll when you connect the rackpad or mouse accessory.                                                                                                    |
| <b>·ps with usage access:</b> Turn on or off some apps' access to your phone usage phone to a trackpad ormation.<br>Ormation.<br>Manage settings for Go                                                                                                    | rackpad or mouse accessory.                                                                                                    |
| ormation. Google Manage settings for Go                                                                                                    |                                                                                                    |
| igation Key Manage settings for Go                                                                                                    |                                                                                                    |
|                                                                                                    | gs for Google apps and services that are installed on your device.                                                                                                    |
| an swap the positions of the <b>Back Key</b> and the <b>Recent Apps Key</b> . Select an option <b>Device</b><br>ike the switch.                                                                                                    |                                                                                                    |
| Location                                                                                                    |                                                                                                    |
| ate, time, time zone, and how time is displayed. You can also use network-provided such as finding your lov<br>(see <i>Personalizing – Setting the Date and Time</i> ).                                                                                                    | on services to determine your location. To use location-related applications, I your location on Google Maps, you must have location services turned on .                                                                                                    |
| uage & Input                                                                                                    | ome Key $>$ (iii) $>$ Settings $>$ Location.                                                                                                    |
| nguage: Select a language for your system.                                                                                                    | cation switch to the On 🌑 position to turn on location access.                                                                                                    |
| <b>ell checker:</b> Activate Google Spell Checker to check for spelling errors when<br>tering text, and change its settings.                                                                                                    | on access is enabled, tap <b>Mode</b> to select the location mode you want                                                                                                    |

|                                                                                                    | Battery                                                                                                    |
|----------------------------------------------------------------------------------------------------|----------------------------------------------------------------------------------------------------|
| mobile networks.                                                                                                    | View remaining battery power and check which items have been using the battery.                                                                                                    |
| Battery saving: Use only Wi-Fi and mobile networks to get your approximate     location This will drain less nower from vour battery than using GPS                             | Tap an app or service to adjust its settings in order to save battery life. For example, tap<br>Screen > Reduce the screen brichtness and/or screen timeout to chance screen                                     |
| • Device only: Use GPS to pinpoint your location.                                                                                                    | brightness and sleep setting.                                                                                                    |
| Tap Accelerated location to use Qualcomm <sup>®</sup> IZat <sup>™</sup> hardware accelerated location to determine vour location.                                               | Tap <b>[</b> > <b>Battery saver</b> to manage battery saving mode. You can turn Battery saver on or off, or set a battery level at which it turns on automatically.                                              |
| Tap <b>Google Location History</b> to configure Google location options.                                                                                                    | Tap <b>[]</b> > <b>Battery optimization</b> . Battery optimization helps prolong battery standby time when voutre not using the phone. To turn battery optimization off for specific apps tap                    |
| Storage                                                                                                    | <b>Not optimized</b> > <b>All apps</b> . Tap the app name, and then tap <b>Don't optimize</b> > <b>DONE</b> .                                                                                                    |
| The Storage settings menu lets you check memory information for your microSDHC card and phone storage.                                                                          | Apps                                                                                                    |
| • Save location: If a microSDHC card is present, this menu allows you to choose the default location for new data, such as files downloaded, photos captured, and               | Press the <b>Home Key</b> > (:::) > <b>Settings</b> > <b>Apps</b> to see apps installed on your phone and<br>manage them.<br>Tan <b>E</b> > <b>Show evetem /Hide evetem</b> to chow/hide evetem anns in the list |
| vote recorded.<br>1. Press the Home Key > (:::) > Settings > Storage > Save location.                                                                                           | Tap <b>a</b> > <b>Reset app preferences</b> to reset all preferences. (You will not lose app data, but                                                                                                    |
| 2. Tap <b>Phone</b> to store items in the phone's memory or <b>SD card</b> to store data on the card.                                                                           | app preferences will be restored to default.)                                                                                                    |
| • Device storage: You can install apps into the device storage. Space used for apps                                                                                             | Tap 😋 to configure apps.                                                                                                    |
| is not accessible from your computer when connected via USB. The contents in the<br>device storeds will be erseed when you do a factory reset. Ensure that you have up          | In the app list, tap an app to see its information. The following options may be available:                                                                                                    |
| device storage with be clased writin you do a factory reset. Litistice that you back up your data before the factory reset.                                                     | DISABLE/ENABLE: Disable or enable the app.     EODEE ETOP. 6400 the app.                                                                                                    |
| To view the device storage, press the <b>Home Key</b> > (iii) > <b>Settings</b> > <b>Storage</b> , and then                                                                     | <ul> <li>FORCE STOP WE app.</li> <li>Storage: Check the amount of storage required and clear its data or cache.</li> </ul>                                                                                       |
| <ul> <li>Portable storage: The external SD card storage options let you view the microSDHC</li> </ul>                                                                           | Data usage: Check data used by the app during a specified time cycle and change                                                                                                    |
| card's size and available space, unmount the card for safe removal from the phone,<br>and format (erase) the card. For details, see <i>Connecting to Networks and Devices</i> – | <ul> <li>Permissions: Check or change the app permissions.</li> </ul>                                                                                                    |
| Setting Up the microSDHC Card as Portable Storage.                                                                                                    | <ul> <li>Notifications: Manage the app notifications in the Notification Panel and the lock screen.</li> </ul>                                                                                                   |

Settings

•

|                                                                                                    | Settings                                                                                                    |
|----------------------------------------------------------------------------------------------------|----------------------------------------------------------------------------------------------------|
| the app links and clear defaults.<br>pp since last full charge.<br>used by the app.                                   | <b>System</b><br>Accessibility<br>Configure the system accessibility options and accessibility plug-ins on your phone, such<br>as using <b>Color inversion, Large text</b> , and <b>TalkBack</b> for low-vision users. |
| ice of your phone. You can also check                                                                                 | <b>Printing</b><br>Configure Cloud Print and other printing options, manage print jobs, and more.                                                                                                    |
| hone and PC (see <i>Connecting to</i><br>ter via USB – Connecting Your Phone                                          | <b>About phone</b><br>View phone status, legal information, and other information. Tap <b>Software Update</b> to<br>check for available software updates for your phone.                                               |
| swords, and other settings to Google<br>nt.<br>the data is backed up to.<br>d up settings and data when you reinstall |                                                                                                    |
| k settings, including Wi-Fi, cellular data,                                                                           |                                                                                                    |
| ry default settings. All your personal<br>erased. You can also erase the data on                                      |                                                                                                    |
| <b>Add account</b> to sign in to or create                                                                            |                                                                                                    |
| /ou have added and adjust their settings.                                                                             | 101                                                                                                    |

#### Settings

- Open by default: Check or change settings of the app links and clear def
- **Battery:** Check the battery use details of the app since last full charge.
- Memory: Check how much memory has been used by the app

NOTE: Not all options are available for all apps.

#### Memory

Monitor the average memory use and performance of your phone. You can also checl which apps use the most memory.

#### **Connect to PC**

Select the USB connection mode between your phone and PC (see *Connecting to Networks and Devices* – *Connecting to Your Computer via USB* – *Connecting Your Phone* to a *Computer via USB*).

### Backup & Reset

- **Back up my data:** Back up app data, Wi-Fi passwords, and other settings to Google servers after you sign in to your Google account.
  - Backup account: Set the Google account that the data is backed up to.
- Automatic restore: Restore previously backed up settings and data when you reinstal an app.
- **Network settings reset:** Reset all your network settings, including Wi-Fi, cellular data, and *Bluetooth*.
  - Factory data reset: Reset your phone to factory default settings. All your personal data from the phone's internal storage will be erased. You can also erase the data on the microSDHC card during the process.

#### Accounts

Manage your accounts and synchronization. Tap **Add account** to sign in to or create accounts on your phone.

Tap an account type to see accounts of that type you have added and adjust their setting 100

# **Upgrading the Phone Software**

There are several ways to upgrade your phone software:

- 1. Use the online upgrade tool for mobile terminal products.
- 2. Use the one-press upgrade package offered by your mobile service provider.
- Use your PC to download an upgrade package to your microSDHC card and install it to your phone from the card.

**NOTE:** Visit the ZTE official handset service support website (http://www.ztedevice. com/support) and click your country or region to learn more about the above upgrade methods, as well as which phones and methods are supported.

## Troubleshooting

!

If you encounter problems while using the phone, or if it performs abnormally, you can refer to the chart below. If your particular problem cannot be resolved using the information in the chart, contact the dealer where you purchased the phone.

| nformation in the                       | e chart, contact the dealer where yo                                                                                                    | u purchased the phone.                                                                                  |
|-----------------------------------------|----------------------------------------------------------------------------------------------------|----------------------------------------------------------------------------------------------------|
| Problem                                 | Possible Causes                                                                                                    | Possible Solution                                                                                       |
|                                         | The network signal is too weak<br>at your current location (for<br>example, in a basement or near<br>a tall building) because wireless<br>transmissions cannot effectively<br>reach it. | Move to a location where the<br>network signal can be properly<br>received.                             |
| Poor reception                          | The network is busy at the current time (for example, during peak times, there may be too much network traffic to handle additional calls).                                             | Avoid using the phone at such<br>times, or try again after waiting a<br>short time.                     |
|                                         | You are too far away from a base station for your service provider.                                                                                                    | You can request a service area<br>map from your service provider.                                       |
|                                         | Poor network link quality on the part of your service provider.                                                                                                    | End the call and dial again. You<br>may be switched to a better-<br>quality network link or phone line. |
|                                         | Poor local telephone line quality.                                                                                                    | End the call and dial again. You<br>may be switched to a better-<br>quality network link or phone line. |
| Unable to<br>select certain<br>features | Your service provider does not<br>support these features, or you<br>have not applied for services<br>that provide these features.                                                       | Contact your service provider.                                                                          |

## Troubleshooting

| Problem                   | Possible Causes                                                                                                    | Possible Solution                                                                                         |
|---------------------------|----------------------------------------------------------------------------------------------------|----------------------------------------------------------------------------------------------------|
|                           | The battery or battery charger is damaged.                                                                                                    | Contact the dealer.                                                                                       |
| Battery not<br>charging   | The phone's temperature is<br>below 32°F (0°C) or higher than<br>113°F (45°C).                                                                                                    | Adjust the battery charging<br>environment to avoid extremes<br>of temperature.                           |
|                           | Poor contact between the battery and charger.                                                                                                    | Check all connectors to make<br>sure all connections have been<br>properly made.                          |
|                           | The standby time is related to<br>your service provider system<br>configuration. The same phone<br>used with different service<br>providers' systems will not<br>provide exactly the same length<br>of standby time.              | If you are located in an area where<br>signaling is weak, temporarily<br>power off the phone.             |
| Shortened<br>standby time | The battery is depleted. In<br>high-temperature environments,<br>battery life will be shortened.                                                                                                    | Contact the dealer for a new battery.                                                                     |
|                           | If you are not able to connect<br>to the network, the phone will<br>continue to send out signals as it<br>attempts to locate a base station.<br>Doing so consumes battery<br>power and will consequently<br>shorten standby time. | Change your location to one<br>where the network is accessible,<br>or temporarily turn off your<br>phone. |

Troubleshooting

| Problem                                | Possible Causes                                          | <b>Possible Solution</b>                                                                                         |
|----------------------------------------|----------------------------------------------------------|----------------------------------------------------------------------------------------------------|
| Cannot turn<br>your phone on           | Battery power has been<br>depleted.                      | Recharge the phone's battery.                                                                                    |
|                                        | The micro-SIM card has malfunctioned or is damaged.      | Take the micro-SIM card to your service provider for testing.                                                    |
| micro-SIM<br>card error                | The micro-SIM card is inserted<br>improperly.            | Insert the micro-SIM card properly.                                                                              |
|                                        | Debris is on the micro-SIM card contacts.                | Use a soft, dry cloth to clean the micro-SIM card contacts.                                                      |
|                                        | The micro-SIM card is invalid.                           | Contact your service provider.                                                                                   |
| Unable to                              | You are not within the network's service area.           | Check the service area with your service provider.                                                               |
| network                                | Poor signal.                                             | Move to an open space, or if you<br>are inside a building, move closer<br>to a window.                           |
| You cannot<br>answer<br>incoming calls | You have activated the Call<br>barring feature.          | Disable this feature. See <i>Phone</i><br>Calls – Adjusting Your Call Settings<br>– Barring Certain Calls.       |
| You cannot                             | You have activated the Call<br>barring feature.          | Disable this feature. See <i>Phone</i><br>Calls – Adjusting Your Call Settings<br>– Barring Certain Calls.       |
| calls                                  | You have activated the Fixed<br>Dialing Numbers feature. | Disable this feature. See <i>Phone</i><br>Calls – Adjusting Your Call Settings<br>– Using Fixed Dialing Numbers. |

### Troubleshooting

| Problem                    | Possible Causes                                                       | Possible Solution                                                                                                    |
|----------------------------|-----------------------------------------------------------------------|----------------------------------------------------------------------------------------------------|
| PIN code<br>blocked        | You have entered an incorrect<br>PIN code three consecutive<br>times. | Contact your service provider. If<br>the service provider provides the<br>micro-SIM card's PUK code, use<br>the PUK code to unlock the<br>micro-SIM card. |
| Phone crashes,<br>reboots, | Some third-party software is not                                      | Uninstall the software that may be causing the problem.                                                                                                   |
| freezes, or<br>cannot he   | compatible with your phone.                                           | Upgrade the phone software.                                                                                                    |
| powered on                 |                                                                       | Reset the phone to factory status.                                                                                                    |

# For Your Safety

### **General Safety**

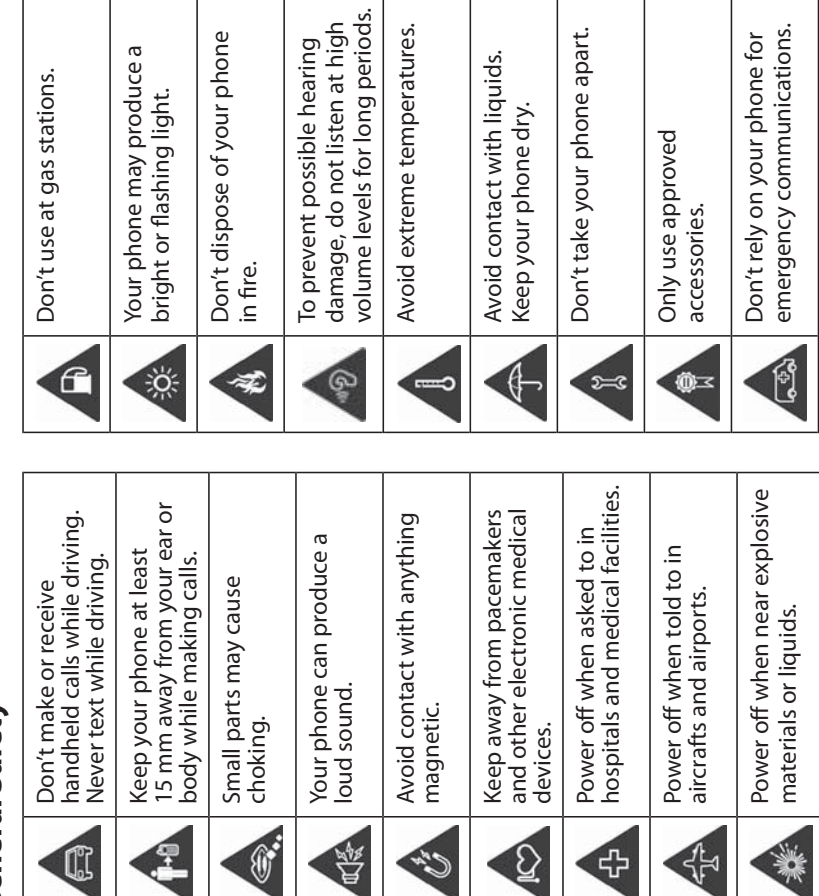

| RF) Energy                                                                                                    | reported level. To support body-worn operation, choose the belt clips or holsters, which                                                                                                    |
|----------------------------------------------------------------------------------------------------|----------------------------------------------------------------------------------------------------|
| Id manufactured not to exceed the emission limits for exposure<br>error set hv the Federal Communications Commission of the                                                                        | do not contain metallic components, to maintain a separation of 0.4 inches (10 mm) between this device and your body.                                                                                                    |
|                                                                                                    | RF exposure compliance with any body-worn accessory, which contains metal, was not<br>tested and certified and use such body-worn accessory should be avoided                                                                                                    |
| evice was set to transmit at its highest certified power level in s, and placed in positions that simulate RF exposure in usage                                                                    | FCC Regulations                                                                                                    |
| separation, and near the body with the separation of 0.4 inches<br>R is determined at the highest certified power level, the actual<br>vile oneration can be well below the maximum value. This is | This device complies with part 15 of the FCC Rules. Operation is subject to the following two conditions: (1) This device may not cause harmful interference, and (2) this device                                                                                      |
| gned to operate at multiple power levels so as to use only the<br>be network. In general, the closer vou are to a wireless have                                                                    | must accept any interference received, including interference that may cause undesired operation.                                                                                                    |
| the power output.                                                                                                    | This equipment has been tested and found to comply with the limits for a Class B                                                                                                    |
| r wireless devices employs a unit of measurement known as the<br>or SAR. The SAR limit set by the FCC is 1.6 W/kg.                                                                                 | digital device, pursuant to part 15 of the FCC Rules. These limits are designed to provide reasonable protection against harmful interference in a residential installation. This                                                                                      |
| SAR for general population/uncontrolled exposure limits nd has been tested in accordance with the measurement                                                                                      | equipment generates, uses and can radiate radio frequency energy and, if not installed<br>and used in accordance with the instructions, may cause harmful interference to radio<br>communications. However there is no cuarantee that interference will not occur in a |
| specified in IEEE1528.                                                                                                    | communications incorectly there is no guarantee that interference with not occur in a particular installation. If this equipment does cause harmful interference to radio or                                                                                           |
| quipment Authorization for this model phone with all<br>ated as in compliance with the FCC RF exposure guidelines.<br>odel phone is on file with the FCC and can be found under                    | television reception, which can be determined by turning the equipment off and on,<br>the user is encouraged to try to correct the interference by one or more of the<br>following measures:                                                                           |
| of www.fcc.gov/oet/ea/fccid after searching on FCC ID:                                                                                                    | <ul> <li>Reorient or relocate the receiving antenna.</li> </ul>                                                                                                    |
| t reported SAR value for usage against the head is <b>0.83 W/kg</b> ,                                                                                                    | <ul> <li>Increase the separation between the equipment and receiver.</li> </ul>                                                                                                    |
| 1.11 W/kg.<br>ences between the SAR levels of various phones and at various                                                                                                    | <ul> <li>Connect the equipment into an outlet on a circuit different from that to which the<br/>receiver is connected.</li> </ul>                                                                                                    |
| e government requirements.                                                                                                    | • Consult the dealer or an experienced radio/TV technician for help.                                                                                                    |
| worn operation is based on a separation distance of 0.4 inches<br>t and the human body. Carry this device at least 0.4 inches<br>ondy to ensure RE exposure level compliant or hower to the        | <b>CAULION:</b> Changes or modifications not expressly approved by the manufacturer could void the user's authority to operate the equipment.                                                                                                    |

# Radio Frequency (l

This phone is designed and to radio frequency (RF) env United States.

During SAR testing, this de all tested frequency bands against the head with no s (10 mm). Although the SAI SAR level of the device wh because the phone is designon power required to reach the station antenna, the lower

The exposure standard for Specific Absorption Rate, c

This device complies with in ANSI/IEEE C95.1-1992 ar methods and procedures

The FCC has granted an Ec SAR information on this m the Display Grant section o **SRQ-Z798BL**. reported SAR levels evalua

For this device, the highes for usage near the body is

While there may be differe positions, they all meet th

(10 mm) between the unit (10 mm) away from your b SAR compliance for body-108

| For Your Safety                                                                                                    | For Your Safety                                                                                                    |
|----------------------------------------------------------------------------------------------------|----------------------------------------------------------------------------------------------------|
| Hearing Aid Compatibility (HAC) Regulations for Mobile Phones<br>In 2003, the FCC adopted rules to make digital wireless telephones compatible with<br>hearing aids and cochlear implants. Although analog wireless phones do not usually<br>cause interference with hearing aids or cochlear implants, digital wireless phones<br>sometimes do because of electromagnetic energy emitted by the phone's antenna,<br>backlight, or other components. Your phone is compliant with FCC HAC regulations<br>(ANSI C63 10-2011)                                     | <b>T-Ratings:</b> Phones rated T3 or T4 meet FCC requirements and are likely to be more usable with a hearing device's telecoil ("T Switch" or "Telephone Switch") than unrated phones. T4 is the better/higher of the two ratings. (Note that not all hearing devices contain telecoils.) Your Z798BL has been tested for hearing aid device compatibility and has an M3/T3 rating. Hearing devices may also be measured for immunity to this type of interference. Your hearing devices was hearing device and also be measured for immunity to this type of interference. |
| While some wireless phones are used near some hearing devices (hearing aids and<br>cochlear implants), users may detect a buzzing, humming, or whining noise. Some<br>hearing devices are more immune than others to this interference noise, and phones<br>also vary in the amount of interference they generate. The wireless telephone industry<br>has developed ratings for some of their mobile phones to assist hearing device users in<br>finding phones that may be compatible with their hearing devices. Not all phones have                          | your hearing device.<br>For additional information about the FCC's actions with regard to hearing aid compatible<br>wireless devices and other steps the FCC has taken to ensure that individuals with<br>disabilities have access to telecommunications services, please go to www.fcc.gov/cgb/dro.<br><b>Distraction</b>                                                                                                    |
| been rated. Phones that have been rated have a label on the box. These ratings are not guaranteed. Results will vary, depending on the level of immunity of your hearing device and the degree of your hearing loss. If your hearing device happens to be vulnerable to interference, you may not be able to use a rated phone successfully. Trying out the phone with your hearing device is the best way to evaluate it for your personal needs.                                                                                                    | <b>Driving</b><br>Full attention must be given to driving at all times in order to reduce the risk of an<br>accident. Using a phone while driving (even with a hands free kit) can cause distraction<br>and lead to an accident. You must comply with local laws and regulations restricting the<br>use of wireless devices while driving.                                                                                                    |
| technologies that it uses. However, there may be some newer wireless technologies used<br>in this phone that have not been tested yet for use with hearing aids. It is important to<br>try the different features of this phone thoroughly and in different locations, using your<br>hearing aid or cochlear implant, to determine if you hear any interfering noise. Consult<br>your service provider or the manufacturer of this phone for information on hearing aid<br>compatibility. If you have questions about return or exchance policies, consult your | <b>Operating Machinery</b><br>Full attention must be given to operating machinery in order to reduce the risk of<br>an accident.<br><b>Product Handling</b>                                                                                                    |
| service provider or phone retailer.<br><b>M-Ratings:</b> Phones rated M3 or M4 meet FCC requirements and are likely to generate<br>less interference with hearing devices than phones that are not labeled. M4 is the better/<br>higher of the two ratings.                                                                                                    | <b>General Statement on Handling and Use</b><br>You alone are responsible for how you use your phone and any consequences of its use.<br>You must always turn off your phone wherever the use of a phone is prohibited.<br>Use of your phone is subject to safety measures designed to protect users and their<br>environment.                                                                                                    |
| 2                                                                                                    |                                                                                                    |

|                                             | For Your Safety                                                                                                    |
|---------------------------------------------|----------------------------------------------------------------------------------------------------|
| an and dust-                                | Demagnetization                                                                                                    |
| ay slow down                                | To avoid the risk of demagnetization, do not allow electronic devices or magnetic media to be close to your phone for a long time.                                                                                                    |
| cloth for<br>ning or allow                  | <b>Electrostatic Discharge (ESD)</b><br>Do not touch the micro-SIM/SD card's metal connectors.                                                                                                    |
| ) products.<br>Imidity                      | <b>Antenna</b><br>Do not touch the antenna unnecessarily.                                                                                                    |
| vice or its                                 | <b>Normal Use Position</b><br>When placing or receiving a phone call, hold your phone to your ear, with the bottom<br>towards your mouth.                                                                                                    |
| rized<br>th or that can                     | <b>Air Bags</b><br>Do not place a phone in the area over an air bag or in the air bag deployment area as<br>an airbag inflates with great force and serious injury could result. Store the phone safely<br>before driving your vehicle.                      |
| +50°C).<br>ure                              | Seizures/Blackouts                                                                                                    |
| sils.                                       | The phone can produce a bright or flashing light. A small percentage of people may be susceptible to blackouts or seizures (even if they have never had one before) when exposed to flashing lights or light patterns such as when playing games or watching |
| sit down.                                   | video. If you have experienced seizures or blackouts or have a family history of such occurrences, please consult a physician. To reduce the risk of blackouts or seizures, you can use your phone in a well-lit room and take frequent breaks.              |
| n or allow<br>ally damage<br>e an injury or | <b>Repetitive Strain Injuries</b><br>To minimize the risk of Repetitive Strain Injury (RSI) when texting or playing games with<br>your phone:                                                                                                    |
|                                             | Do not grip the phone too tightly.                                                                                                    |

- Always treat your phone and its accessories with care and keep it in a clea free place.
- Keep the screen and camera lens clean. Unclean screen or camera lens may slow down the phone's reaction to your operations or lower image quality.
  - Clean the device and its accessories with a soft material such as cleaning cloth for eyeglass lenses. Do not use alcohol or other corrosive substances for cleaning or allow them to get inside.
- Do not expose your phone or its accessories to open flames or lit tobacco products.
- Do not expose your phone or its accessories to liquid, moisture or high humidity
- Do not drop, throw or try to bend your phone or its accessories.
- Do not use harsh chemicals, cleaning solvents, or aerosols to clean the device or its accessories.
- Do not paint your phone or its accessories.
- Do not attempt to disassemble your phone or its accessories. Only authorized personnel can do so.
- Do not expose or use your phone or its accessories in an environment with or that can reach extreme temperatures, minimum 23°F (-5°C) and maximum 122°F (+50°C).
  - Do not place your phone inside or near heating equipment or high-pressure containers, such as water heaters, microwave ovens, or hot cooking utensils. Otherwise, your phone may be damaged.
    - Please check local regulations for disposal of electronic products.
- Do not carry your phone in your back pocket as it could break when you sit down.

#### **Small Children**

Do not leave your phone and its accessories within the reach of small children or allow them to play with it. They could hurt themselves or others, or could accidentally damage the phone. Your phone contains small parts with sharp edges that may cause an injury or may become detached and create a choking hazard.

| e designed to minimize the times of pressing buttons,<br>I Predictive Text.<br>d relax.                                                                         | <b>Faulty and Damaged Products</b><br>Do not attempt to disassemble the phone or its accessories. Only qualified personnel can<br>service or repair the phone or its accessories. If your phone (or its accessories) has been<br>submerged in water, punctured, or subjected to a severe fall, do not use it until you have<br>taken it to be checked at an authorized service center.                                                                                             |
|----------------------------------------------------------------------------------------------------|----------------------------------------------------------------------------------------------------|
| ie, operates using radio signals, which cannot<br>tions. Therefore, you must never rely solely on any<br>mmunications.                                          | <ul> <li>CTIA Requirements</li> <li>Do not disassemble or open, crush, bend or deform, puncture, or shred.</li> <li>Do not modify or remanufacture, attempt to insert foreign objects into the battery, immerse or expose to water or other liquids, expose to fire, explosion or other hazard.</li> </ul>                                                                                                    |
| g loud noises, which may damage your hearing.<br>ng headphones, <i>Bluetooth</i> stereo headsets or other                                                       | <ul> <li>Only use the battery for the system for which it is specified.</li> <li>Only use the battery with a charging system that has been qualified with the system per CTIA Certification Requirements for Battery System Compliance to IEEE 1725. Use of an unqualified battery or charger may present a risk of fire, explosion, leakage, or other hazard.</li> </ul>                                                                                                    |
| uring charging and during normal use.                                                                                                    | <ul> <li>Do not short-circuit a battery or allow metallic conductive objects to contact battery<br/>terminals.</li> </ul>                                                                                                    |
| o not connect with incompatible products or<br>1 or allow metal objects, such as coins or key rings, to<br>ng jack terminals. Never puncture the surface of the | <ul> <li>Replace the battery only with another battery that has been qualified with the system per this standard, IEEEStd-1725. Use of an unqualified battery may present a risk of fire explosion, leakage or other hazard.</li> <li>Promptly dispose of used batteries in accordance with local regulations.</li> <li>Battery usage by children should be supervised.</li> <li>Avoid dropping the phone or battery. If the phone or battery is dropped, especially or</li> </ul> |
| nnecting a phone interface to the vehicle electrical                                                                                                    | <ul> <li>a hard surface, and the user suspects damage, take it to a service center for inspection</li> <li>Improper battery use may result in a fire, explosion, or other hazard.</li> <li>The phone shall only be connected to CTIA certified adapters, products that bear the USB-IF logo or products that have completed the USB-IF compliance program.</li> </ul>                                                                                                    |

- Press the buttons lightly.
- Use the special features that are such as Message Templates and
  - Take many breaks to stretch and

### **Emergency Calls**

This phone, like any wireless phon-guarantee connection in all condit wireless phone for emergency con

#### **Loud Noise**

This phone is capable of producing Turn down the volume before usir audio devices.

### **Phone Heating**

Your phone may become warm du

### **Electrical Safety**

#### Accessories

Use only approved accessories. Do n accessories. Take care not to touch o contact or short-circuit the charging phone with sharp objects.

## **Connection to Vehicles**

Seek professional advice when cor system.

|                                                                           | For Your Safety                                                                                                    |
|---------------------------------------------------------------------------|----------------------------------------------------------------------------------------------------|
| ersonal medical                                                           | <b>Interference in Vehicles</b><br>Please note that because of possible interference with electronic equipment, some<br>vehicle manufacturers forbid the use of mobile phones in their vehicles unless a hands-<br>free kit with an external antenna is included in the installation.                                                                                                    |
| r aoctor and the device<br>nterfere with the                              | Explosive Environments                                                                                                    |
| n of 15 cm be<br>ootential interference<br>ite ear to your                | <b>Gas Stations and Explosive Atmospheres</b><br>In locations with potentially explosive atmospheres, obey all posted signs to turn off<br>wireless devices such as your phone or other radio equipment. Areas with potentially<br>explosive atmospheres include fueling areas, below decks on boats, fuel or chemical<br>transfer or storage facilities, areas where the air contains chemicals or particles, such as<br>grain, dust, or metal powders. |
| nce interfering noises<br>nterference will depend                         | <b>Blasting Caps and Areas</b><br>Power off your mobile phone or wireless device when in a blasting area or in areas posted<br>power off "two-way radios" or "electronic devices" to avoid interfering with blasting operations.                                                                                                    |
| nay also consult your                                                     | <b>WARNING:</b> This product contains a chemical known to the State of California to cause cancer, birth defects or other reproductive harm.                                                                                                    |
| s, clinics or healthcare<br>ence with sensitive                           |                                                                                                    |
| o by airport or airline<br>board the aircraft. If<br>oarding an aircraft. |                                                                                                    |
|                                                                           | 117                                                                                                    |

# **Radio Frequency Interference**

# **General Statement on Interference**

Care must be taken when using the phone in close proximity to personal medical devices, such as pacemakers and hearing aids. Please consult your doctor and the devic manufacturers to determine if the operation of your phone may interfere with the operation of your por may interfere with the severation of your medical devices.

#### Pacemakers

Pacemaker manufacturers recommend that a minimum separation of 15 cm be maintained between a mobile phone and a pacemaker to avoid potential interfere with the pacemaker. To achieve this, use the phone on the opposite ear to your pacemaker and do not carry it in a breast pocket.

#### **Hearing Aids**

People with hearing aids or other cochlear implants may experience interfering noises when using wireless devices or when one is nearby. The level of interference will depenc on the type of hearing device and the distance from the interference source. Increasing the separation between them may reduce the interference. You may also consult your hearing aid manufacturer to discuss alternatives.

## **Medical Equipment**

Turn off your wireless device when requested to do so in hospitals, clinics or healthcar facilities. These requests are designed to prevent possible interference with sensitive medical equipment.

#### Aircraft

Turn off your wireless device whenever you are instructed to do so by airport or airline staff. Consult the airline staff about the use of wireless devices onboard the aircraft. If your device offers airplane mode, this must be enabled prior to boarding an aircraft.

# Specifications \_\_\_\_\_

Handset specifications are shown in the following table.

| Operating system                     | Android 6.0.1 (Marshmallow)         |
|--------------------------------------|-------------------------------------|
| Handset standards                    | LTE/GSM/UMTS                        |
| Dimensions ( $H \times W \times D$ ) | 5.37" (H) x 2.67" (W) x 0.43" (D)   |
| Weight                               | 4.81 oz. (with battery)             |
| Display                              | 4.5" 854 x 480                      |
| Camera                               | Rear 5 MP AF; Front 2 MP            |
| Internal memory                      | ROM: 8GB, RAM: 1GB                  |
| Removable memory card                | Supports microSDHC card up to 32 GB |
| Battery                              | 2,100 mAh (nonremovable)            |
| Continuous idle time                 | Up to 11.5 days                     |
| Continuous talk time                 | Up to 12 hours                      |
| WAP browser version                  | WAP 2.0                             |
| Bluetooth                            | BT 4.2                              |
| HAC                                  | M3/T3                               |
|                                      |                                     |

**NOTE:** The phone's talk time and idle time are based on ideal working environments. The use of extended backlighting, browser, and network conditions can reduce battery life and talk/idle time.

Notes \_\_\_\_

i

Í

i

#### Notes

\_ . \_ . \_ . \_ . \_ .